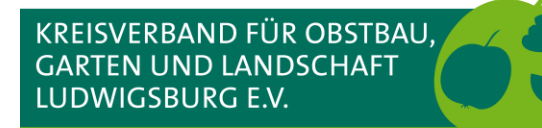

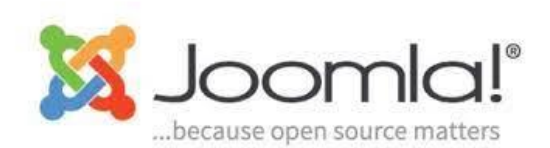

# Workshop Webseiten mit Joomla

Termine

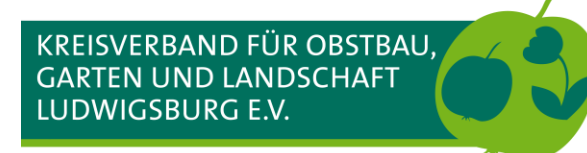

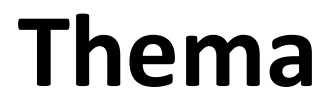

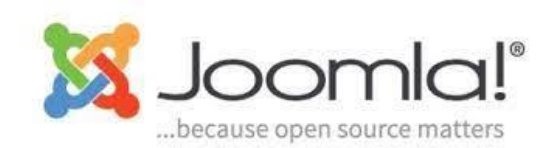

- Funktionsweise von iCagenda
- Termine anlegen
- Termine ändern
- Termine kopieren
- Besonderheiten beim Kopieren von Terminen

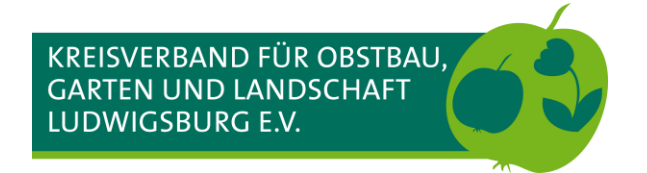

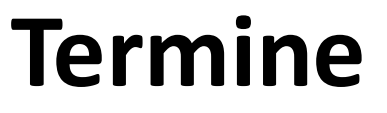

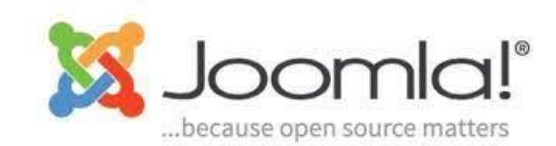

### Im Backend anmelden: ogv-nameogv.de/administrator

| $\cdot \rightarrow$     | CÂ                                                                        | 0                      | A https://  | joomla-3. <b>kogl-umz</b>                                                                                         | ug.de/adı                                                                                              | minist           | rator/index.php                                                                                       | *                                                                                                    |  |  |  |
|-------------------------|---------------------------------------------------------------------------|------------------------|-------------|----------------------------------------------------------------------------------------------------|----------------------------------------------------------------------------------------------------|------------------|----------------------------------------------------------------------------------------------------|----------------------------------------------------------------------------------------------------|--|--|--|
| 🕱 Sys                   | stem 👻 Benutzer 👻                                                         | Menüs 🗸                | Inhalt 🚽    | Komponenten 🗸                                                                                                    | Erweiter                                                                                               | runger           | n → Hilfe →                                                                                           |                                                                                                    |  |  |  |
| 🗘 Ko                    | ntrollzentrum                                                             |                        |             | Cagenda<br>Banner                                                                                                 | •                                                                                                    | 8                | Dashboard<br>Kategorien                                                                               |                                                                                                    |  |  |  |
| INHALT                  | euer Beitrag<br>eiträge<br>ategorien<br>edien                             | 1                      |             | Benutzeraktivitäter<br>Kategorien<br>Joomla-Update<br>Kontakte<br>Nachinstallationshi<br>Nachrichten<br>Newsfeeds | nweise                                                                                                 |                  | Veranstaltungen<br>Buchungen<br>Newsletter<br>Benutzerdefinierte Felder<br>Merkmale<br>Themen<br>Info | <b>SE</b><br>einer Aufmerksamkeit bedürfen. Zum Anzeigen der Hinweise bitte auf "Hinweise anzeigen" klicken.<br>:k im Administrationsmenü unter "Komponenten" und dann "Nachinstallationshinweise" eingesehen werden. I |  |  |  |
|                         | rur<br>enüs                                                               |                        |             | Schlagwörter (Tag<br>Sprachverknüpfun                                                                             | s)<br>gen                                                                                              | ETZT             |                                                                                                    |                                                                                                    |  |  |  |
| BENUTZ                  | odule<br>ZER                                                              |                        |             | Suche<br>Suchindex<br>Umleitungen                                                                                 |                                                                                                    | er Adm           | inistration                                                                                           | EN                                                                                                    |  |  |  |
| KONFIG                  | URATION                                                                   |                        |             | WEDNIKS                                                                                                    | DIE 5 BELIEBTESTEN BEITRÄGE<br>66302 Sticky Menu = Off                                                 |                  |                                                                                                    |                                                                                                    |  |  |  |
| 👁 Te<br>ج Sp            | mplates<br>prachen                                                        |                        |             |                                                                                                    | 2207     Module Variations       1624     Features                                                     |                  |                                                                                                    |                                                                                                    |  |  |  |
|                         | ERUNGEN<br>weiterungen installieren                                       |                        |             |                                                                                                    | 1547 M<br>1441 S                                                                                       | odule<br>lidesho | Positions<br>ow, Content Slider & Lightb                                                              | ox                                                                                                    |  |  |  |
| iC iCi<br>X Jo<br>☆ All | agenda ist auf dem neue<br>omla! ist aktuell!<br>le Erweiterungen sind ak | esten Stand.<br>tuell! |             |                                                                                                    | DIE 5 ZULETZT HINZUGEFÜGTEN BEITRÄGE  Ankündigung Baumschnittkurs im Sommer Super User                 |                  |                                                                                                    |                                                                                                    |  |  |  |
| SUPPOF                  | RT STATUS<br>Ipport für Joomla 3.10 en                                    | ndet am 17. A          | August 2023 | . C <sup>2</sup>                                                                                                  | A Bau                                                                                                  | mschn<br>mschn   | ittkurs nur für Frauen 2023<br>ittkurs nur für Frauen 2023                                            | (2) Super User Super User                                                                                                    |  |  |  |
|                         |                                                                           |                        |             |                                                                                                    | Impressum Super User  Werden Sie Mitglied im Wein-, Obst- und Gartenbauverein Hoheneck e.V. Super User |                  |                                                                                                    |                                                                                                    |  |  |  |

Sollten Updates verfügbar sein, diese zuerst ausführen!!!

- 1. Menü: Komponenten
- 2. Untermenüpunkt: !Cagenda

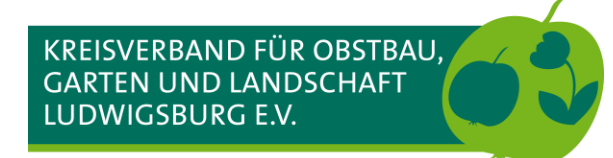

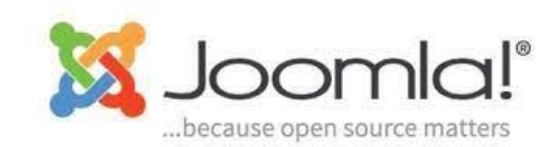

### iCagenda Dashboard

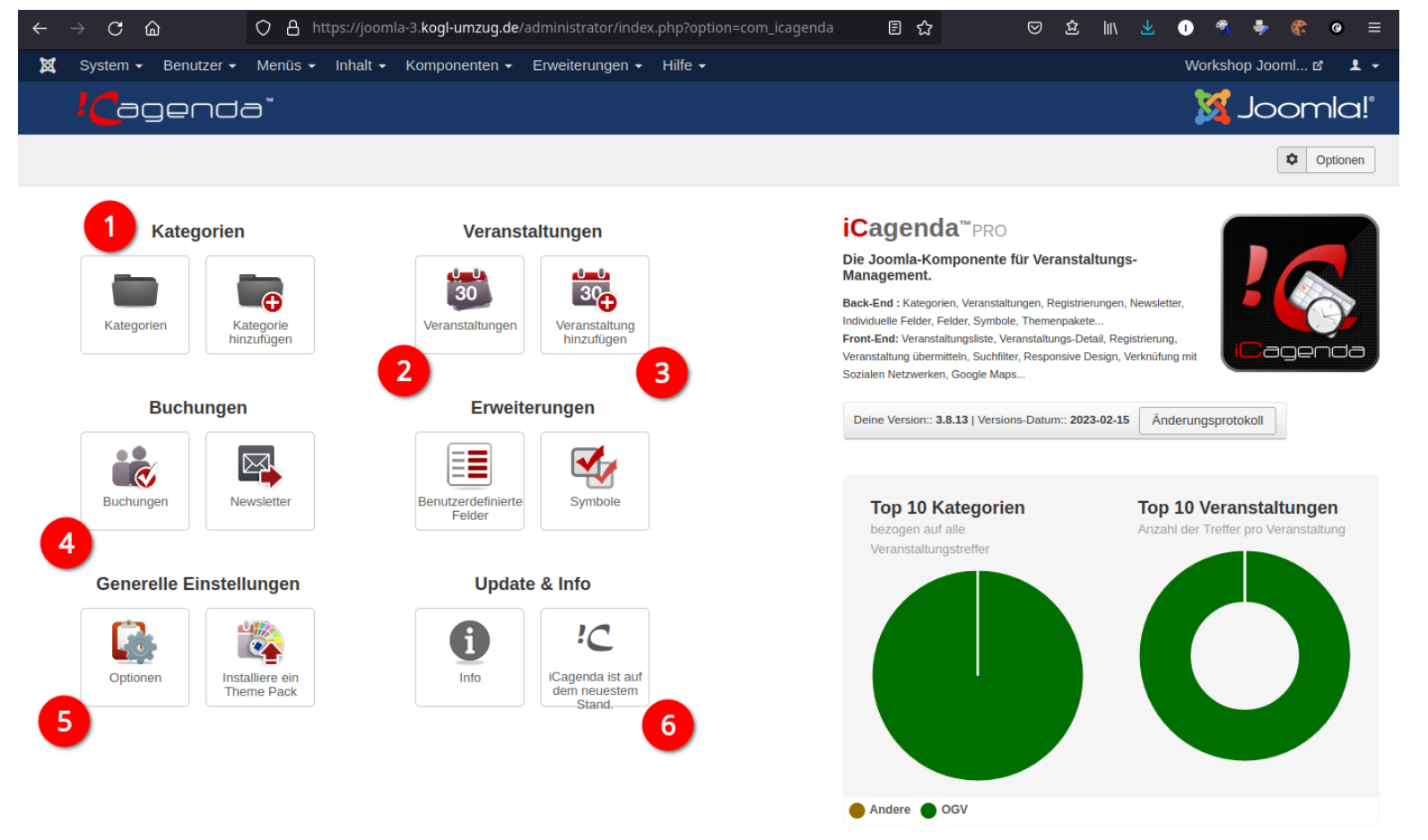

- 1. Kategorien für Termine, z.B. OGV, LOGL ...
- 2. Übersicht aller Termine
- 3. Neuen Termin hinzufügen
- 4. iCagenda Buchungssystem (Beim KOGL standardmäßig deaktiviert)
- 5. Optionen (nur erfahrene Benutzer!!!)
- 6. Anzeige für Updates

#### 42 Sprachpakete

🗹 Vorschau | 🕕 Besucher | 🚺 Administrator | 🕕 Nachrichten | - Abmelden

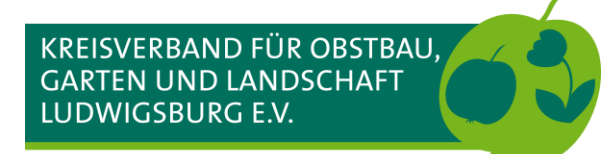

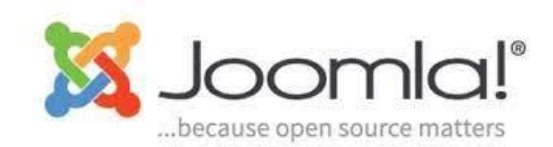

### Termine Übersicht

| ← _ | → C ŵ               |                               | s://joomla-3. <b>kogl-umzug.de</b> /administrator/index.php?option=com_icagenda |                                                                                                    |
|-----|---------------------|-------------------------------|---------------------------------------------------------------------------------|----------------------------------------------------------------------------------------------------|
| ×   | System - Benutzer - | Menüs 🚽 Inhalt 🚽              | Komponenten                                                                     |                                                                                                    |
|     | Cagenda             | ∋™                            |                                                                                 |                                                                                                    |
|     |                     |                               |                                                                                 |                                                                                                    |
|     |                     |                               |                                                                                 |                                                                                                    |
|     | Kate                | egorien                       | Veranstaltungen                                                                 | iCagenda <sup>™</sup> PRO                                                                                   |
|     |                     |                               |                                                                                 | Die Joomla-Komponente für Veranstalt                                                                        |
|     |                     |                               | 30 30                                                                           | Back-End : Kategorien, Veranstaltungen, Registrierur<br>Themenpakete                                        |
|     | Kategorien          | Kategorie<br>hinzufügen       | Veranstaltungen Veranstaltung<br>hinzufügen                                     | Front-End: Veranstaltungsliste, Veranstaltungs-Detail<br>Responsive Design, Verknüfung mit Sozialen Netzwei |
|     |                     |                               |                                                                                 |                                                                                                    |
|     | Buc                 | hungen                        | Erweiterungen                                                                   | Deine Version:: 3.8.13   Versions-Datum:: 2023-1                                                            |
|     |                     |                               |                                                                                 |                                                                                                    |
|     |                     |                               |                                                                                 | Top 10 Kategorien                                                                                           |
|     | Buchungen           | Newsletter                    | Benutzerdefinierte Symbole<br>Felder                                            | bezogen auf alle Veranstaltungstreffer                                                                      |
|     |                     |                               |                                                                                 |                                                                                                    |
|     | Generelle           | Einstellungen                 | Update & Info                                                                   |                                                                                                    |
|     |                     |                               |                                                                                 |                                                                                                    |
|     |                     |                               |                                                                                 |                                                                                                    |
|     | Optionen            | Installiere ein<br>Theme Pack | Info iCagenda ist auf<br>dem neuestem                                           |                                                                                                    |
|     |                     |                               | Stand.                                                                          |                                                                                                    |
|     |                     |                               |                                                                                 |                                                                                                    |
|     |                     |                               |                                                                                 |                                                                                                    |
|     |                     |                               |                                                                                 |                                                                                                    |
|     |                     |                               |                                                                                 | Andere OGV                                                                                                  |

### Auf Veranstaltungen klicken

**42 Sprachnakete** sps://joomla-3.kogl-umzug.de/administrator/index.php?option=com\_icagenda&view=events

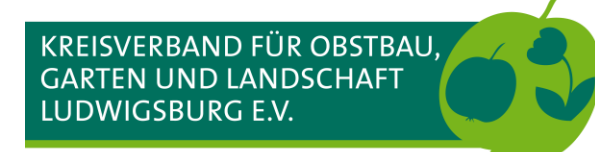

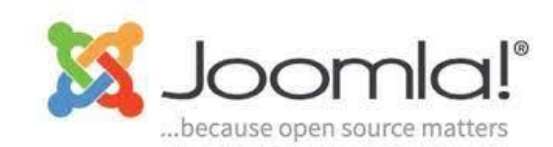

### Termine Übersicht

| $\leftarrow$ $\rightarrow$ C $\textcircled{a}$                           | O A https://joomla-3.        | ogl-umzug.de/administrator/ind | dex.php?option=com_icager                                                                               | nda&view=ever 🏠                                | ⊠ ⊉           | lii\ 👱 🕕          | 🐮 🍦          | ¢?: 6       | > ≡      |
|--------------------------------------------------------------------------|------------------------------|--------------------------------|----------------------------------------------------------------------------------------------------|------------------------------------------------|---------------|-------------------|--------------|-------------|----------|
| 🐹 System 🕶 Benutzer 🗸                                                    | Menüs 🗸 Inhalt 🗸 Ko          | mponenten - Erweiterungen      | ✓ Hilfe ✓                                                                                               |                                                |               | w                 | orkshop Jo   | oml 🖻       | 1 -      |
| iCagenda - Veranstaltun                                                  | ngen                         |                                |                                                                                                    |                                                |               |                   | Jc 🚺         | oml         | a!°      |
| 🕈 Neu 🗹 Bea                                                              | arbeiten Veröffentlicher     | n 😣 Verstecken 🛋 Archi         | ivieren 🗹 Freigeben                                                                                     | Papierkorb                                     |               |                   |              | Option      | onen     |
| <ul> <li>Verwaltung</li> <li>Kategorien</li> </ul>                       | Suche                        | Q X                            |                                                                                                    |                                                |               |                   |              | 10          | • 00     |
| Veranstaltungen                                                          | 🕈 🗌 Status Ge                | enehmigung Bild                | Name   Kategorie-Name                                                                                   | Datum                                          | Zugriffsebene | Autor             | Sprache      | Zugriffe    | ID *     |
| Buchungen<br>Newsletter<br>Benutzerdefinierte Felder<br>Symbol<br>Themes |                              |                                | Joomla Workshop<br>Kategorie: Andere<br>Ort: Microsoft Teams<br>Stadt: Ludwigsburg<br>Land: Deutschland | Zukünftiges Datum:<br>2023-02-27 19:00 > 19:45 | Public        | Super User [ekki] | Alle         | 0           | 6        |
| Filter:                                                                  |                              |                                | Joomla Workshop<br>Kategorie: Andere<br>Ort: Microsoft Teams<br>Stadt: Ludwigsburg<br>Land: Deutschland | Vergangenes Datum:<br>2023-02-20 19:00 > 19:45 | Public        | Super User [ekki] | Alle         | 0           | 5        |
| - Genehmigung -                                                          | •                            |                                | Joomla Workshop<br>Kategorie: Andere                                                                    | Vergangenes Datum:<br>2023-02-13 19:00 > 19:45 | Public        | Super User [ekki] | Alle         | 0           | 4        |
| - Kategorie auswählen -                                                  | •                            |                                | Ort: Microsoft Teams<br>Stadt: Ludwigsburg<br>Land: Deutschland                                         |                                                |               |                   |              |             |          |
| - Termine auswählen -                                                    | •                            |                                | Kräuterspaziergang in<br>den Weinbergen                                                                 | Zukünftiges Datum:                             | Public        | Super User [ekki] | Alle         | 2           | 3        |
| - Frontend Item ID auswählen -                                           | 2                            |                                | Kategorie: OGV<br>Ort: Treffpunkt Weinberghaus<br>Rapp<br>Stadt: Ludwigsburg<br>Land: Deutschland       | 2020-00-00 11:00                               |               |                   |              |             |          |
|                                                                          |                              |                                | Putzaktion in den<br>Weinbergen<br>Kategorie: OGV                                                       | Zukünftiges Datum:<br>2023-03-18 10:00         | Public        | Super User [ekki] | Alle         | 0           | 2        |
| 🖬 Vorschau   🚺 Besucher   🚺 Ad                                           | Iministrator   🚺 Nachrichten | - Abmelden                     |                                                                                                    |                                                |               | Joomla! 3.10      | 0.11 — © 202 | 23 Workshop | Joomla 3 |

- 1. Termin ist veröffentlicht
- 2. Termin ist versteckt
- 3. Termin mit zukünftigen Datum
- 4. Termin liegt in der Vergangenheit und ist ausgeblendet
- 5. Filtermöglichkeiten (ähnlich Filter Beiträge)

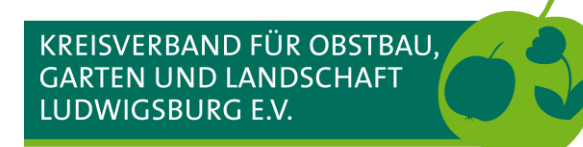

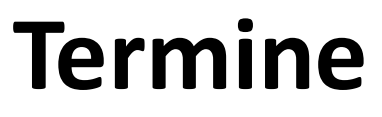

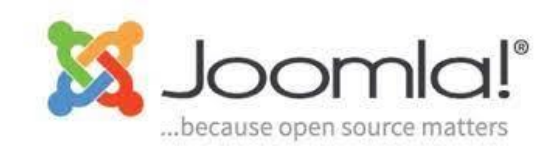

### Termin anlegen

| $\leftarrow$ $\rightarrow$ C $\textcircled{a}$                              | 08           | https://joor                  | mla-3. <b>kogl-umzug.de</b> /ad | ministrator/inde | x.php?option=com_icager                                                                                                    | nda&view=ever ☆                                | 오 쇼           | III\ 👱 🕕          | 🔩 🏺         | <b>#</b>    | 9 ≡        |
|-----------------------------------------------------------------------------|--------------|-------------------------------|---------------------------------|------------------|----------------------------------------------------------------------------------------------------|------------------------------------------------|---------------|-------------------|-------------|-------------|------------|
| 🐹 System 🕶 Benutzer 🕶                                                       | Menüs •      | + Inhalt +                    | - Komponenten <del>-</del> E    | irweiterungen 🗸  | Hilfe 🗸                                                                                                    |                                                |               | w                 | orkshop Jo  | oml മ       | 1 -        |
| iCagenda - Veranstaltun                                                     | igen         |                               |                                 |                  |                                                                                                    |                                                |               |                   | JC 🚺        | bom         | a!°        |
| ● Neµ                                                                       | arbeiten     | <ul> <li>✓ Veröffe</li> </ul> | entlichen 🛛 😵 Verstecke         | n 🖴 Archivie     | eren 🗹 Freigeben 🚺                                                                                                    | Papierkorb                                     |               |                   |             | Opt Opt     | ionen      |
| ©<br>Verwaltung<br>Kategorien                                               | Suche        | 9                             | Q                               | ×                |                                                                                                    |                                                |               |                   |             | 1           | .00 -      |
| Veranstaltungen                                                             | \$           | Status                        | s Genehmigung                   | Bild             | Name   Kategorie-Name                                                                                                    | Datum                                          | Zugriffsebene | Autor             | Sprache     | Zugriffe    | ID *       |
| Buchungen 2<br>Newsletter<br>Benutzerdefinierte Felor<br>Symbol<br>Themes 1 |              | •••                           | 0                               |                  | Joomla Workshop<br>Kategorie: Andere<br>Ort: Microsoft Teams<br>Stadt: Ludwigsburg<br>Land: Deutschland                                      | Zukünftiges Datum:<br>2023-02-27 19:00 > 19:45 | Public        | Super User [ekki] | Alle        | 0           | 6          |
| Filter:                                                                     | 1            |                               | 0                               |                  | Joomla Workshop<br>Kategorie: Andere<br>Ort: Microsoft Teams<br>Stadt: Ludwigsburg<br>Land: Deutschland                                      | Vergangenes Datum:<br>2023-02-20 19:00 > 19:45 | Public        | Super User [ekki] | Alle        | 0           | 5          |
| - Genehmigung -    Kategorie auswählen -                                    |              |                               |                                 |                  | Joomla Workshop<br>Kategorie: Andere<br>Ort: Microsoft Teams<br>Stadt: Ludwigsburg<br>Land: Deutschland                                      | Vergangenes Datum:<br>2023-02-13 19:00 > 19:45 | Public        | Super User [ekki] | Alle        | 0           | 4          |
| - Termine auswählen -                                                       | :            |                               | 0                               |                  | Kräuterspaziergang in<br>den Weinbergen<br>Kategorie: OGV<br>Ort: Treffpunkt Weinberghaus<br>Rapp<br>Stadt: Ludwigsburg<br>Land: Deutschland | Zukünftiges Datum:<br>2023-03-30 17:00         | Public        | Super User [ekki] | Alle        | 2           | 3          |
|                                                                             | ł.           |                               | 0                               |                  | Putzaktion in den<br>Weinbergen<br>Kategorie: OGV                                                                                            | Zukünftiges Datum:<br>2023-03-18 10:00         | Public        | Super User [ekki] | Alle        | 0           | 2          |
| 🗹 Vorschau   🚺 Besucher   🚺 Ad                                              | Iministrator | 0 Nachr                       | richten – Abmelden              |                  |                                                                                                    |                                                |               | Joomla! 3.10      | .11 — © 202 | 23 Workshop | ) Joomla 3 |

Veranstaltungen wurde gewählt
 Auf Neu klicken

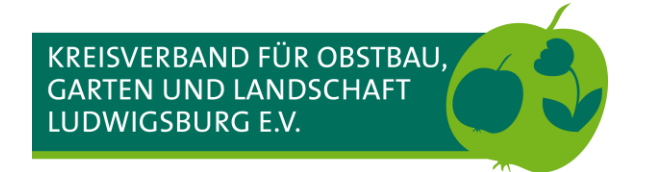

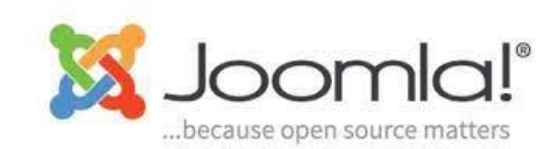

#### **Termin anlegen - Veranstaltung**

|        | → C 🟠 https://joomla-3.kogl-umzug.de/administrator/index.php?option=com_icagenda&view=eve 🏠 🛛 🖄 | III\ 坐 🕕 🍕 🌻 🥐 😑 🚍                                                                                                    |
|--------|-------------------------------------------------------------------------------------------------|----------------------------------------------------------------------------------------------------|
| X      |                                                                                                 | Workshop Jooml 🖻 👤 🗸                                                                                                    |
| Ð      | iCagenda - Neue Veranstaltung                                                                   | 🔀 Joomla!'                                                                                                    |
|        | Ø Speichern & Schließen       +       Speichern & Neu       Image: Abbrechen                    |                                                                                                    |
|        | Instruction                                                                                     | Details<br>Status<br>Veröffentlicht • 4<br>Cenehmigung<br>Angenommen • 5<br>Zugriffsebene<br>Public • 6<br>Sprache<br>Alle • 7<br>Zugriffe |
| Vorsci | hau   💿 Besucher   📭 Administrator   💿 Nachrichten   — Abmelden                                 | Joomia! 3.10.11 — © 2023 Workshop Joomia 3                                                                                                 |

- Einen eindeutigen und f
  ür die Besucher:innen verst
  ändlichen Name f
  ür den Termin eintragen
- 2. Kategorie für den Termin wählen
- 3. Veranstaltungsbild, wenn gewünscht (auf Auswählen klicken)
- 4. Termin veröffentlicht/versteckt
- 5. Wenn Termin von einem Administrator genehmigt werden muss, Standard ist genehmigt
- Wer darf den Termin sehen? Public jeder, Registered – nur an der Webseite angemeldete Besucher:innen
- 7. Nur für mehrsprachige Webseiten

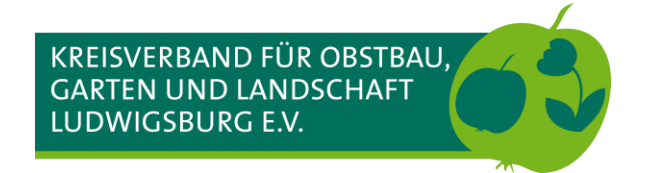

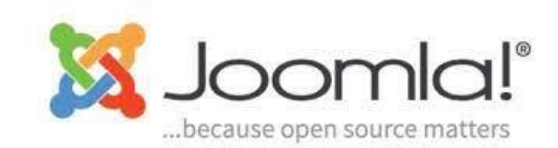

### Termin anlegen – Veranstaltungsbild einfügen

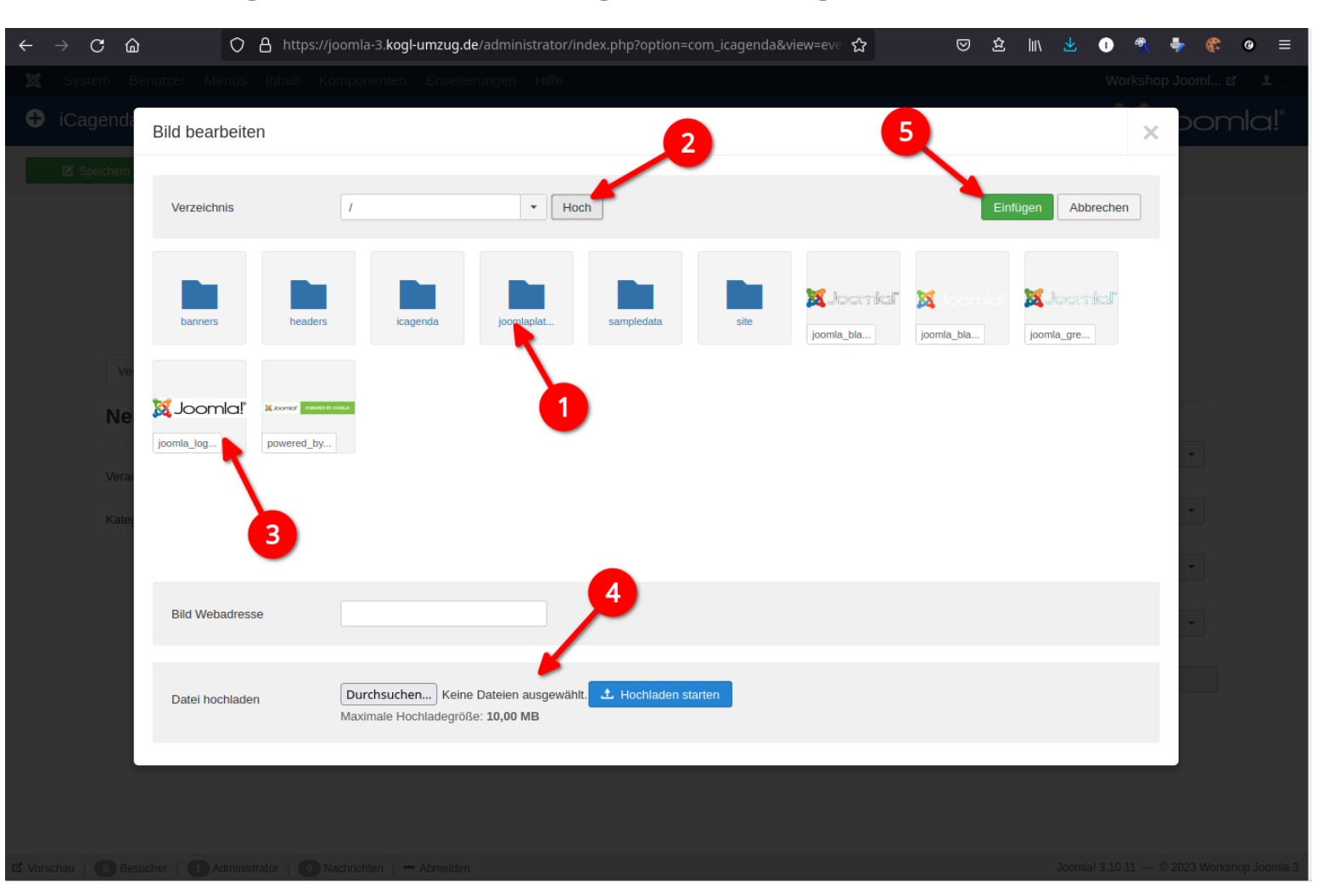

- 1. Einen Unterordner öffnen
- 2. Eine Ebene in der Ordnerstruktur noch oben (zurück) gehen
- 3. Das gewünschte Bild anklicken
- 4. Oder ein Bild vom Computer/Laptop auf den Webserver laden
- 5. Veranstaltungsbild in den Termin einfügen

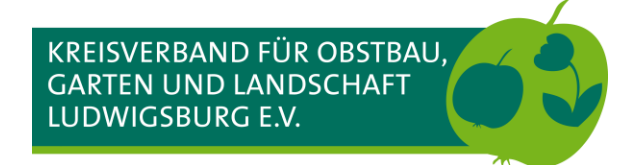

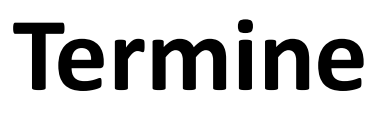

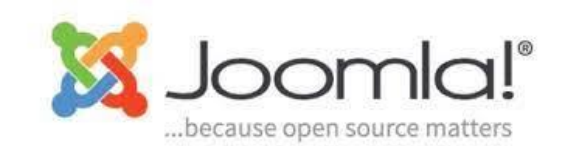

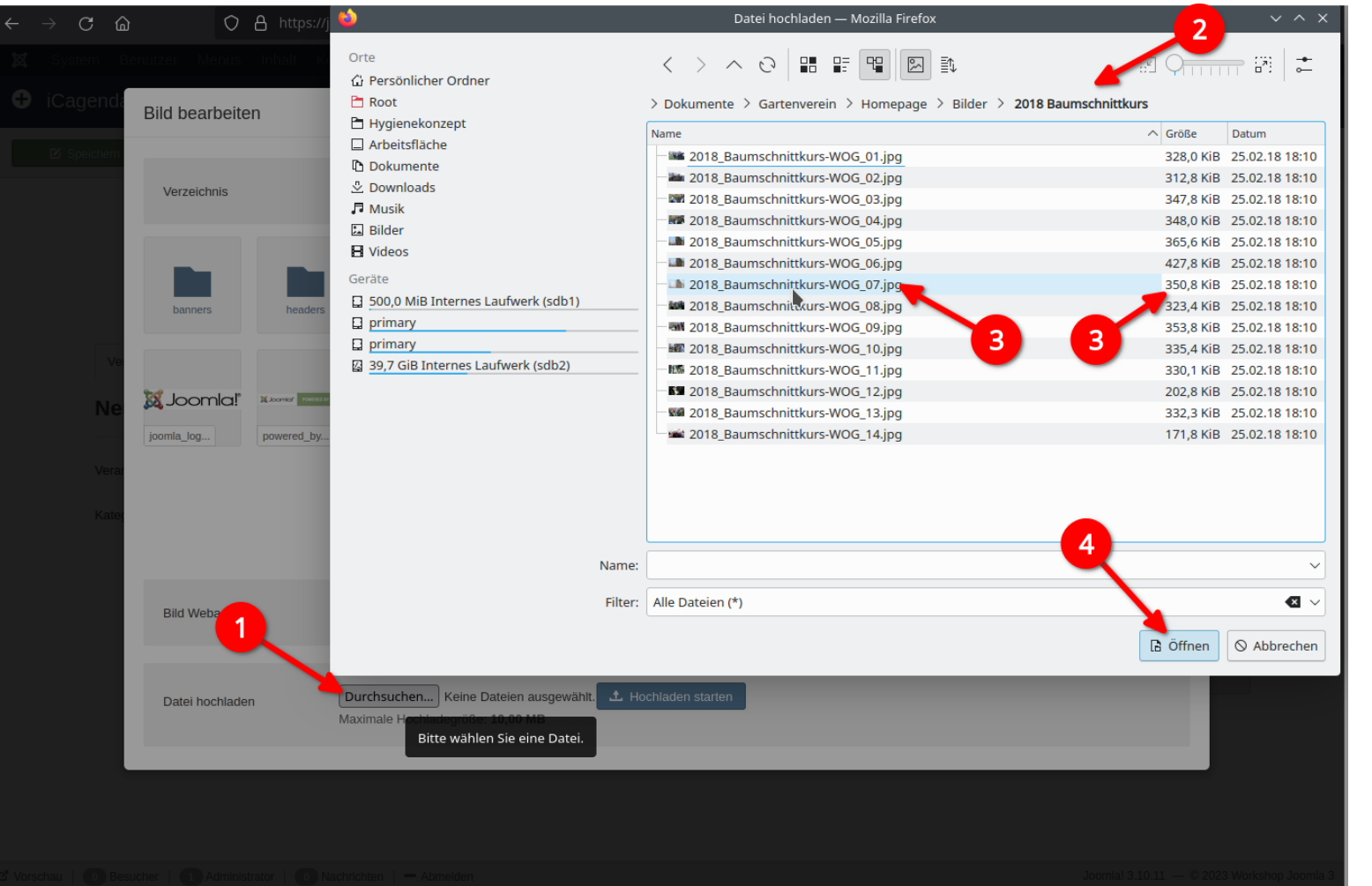

- 1. Durchsuchen öffnet den Dateimanager auf dem Computer/Laptop
- 2. In den richtigen Ordner mit dem vorbereiteten Bild navigieren
- 3. Bild auswählen, auf die Dateigröße achten, maximal 500 kB!!!
- 4. Öffnen wählt das Bild aus

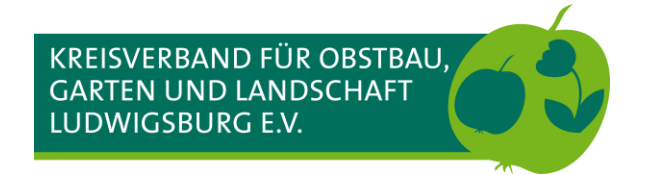

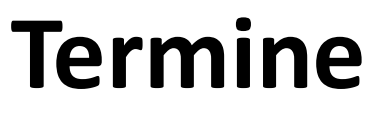

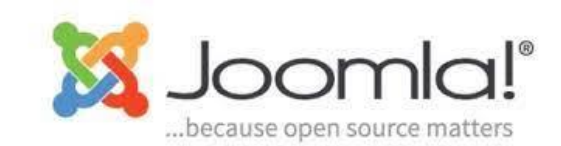

| $ \rightarrow $ | с ф          | 0                        | A https://joon                           | nla-3. <b>kogl-umzug.c</b>               | e/administrator/inc                | lex.php?option=co | om_icagenda&v  | iew=ever 🏠               | ⊠ ⊉                     | \ ⊻ ा                            | <b>4</b> | • 👫 0 | ≡        |
|-----------------|--------------|--------------------------|------------------------------------------|------------------------------------------|------------------------------------|-------------------|----------------|--------------------------|-------------------------|----------------------------------|----------|-------|----------|
|                 |              |                          |                                          |                                          |                                    |                   |                |                          |                         |                                  |          |       | ± -      |
| 0 iC            | agenda       | Bild bearbeit            | en                                       |                                          |                                    |                   |                |                          |                         |                                  | ×        |       | a!°      |
|                 | Speichern    |                          |                                          |                                          |                                    |                   |                |                          |                         |                                  | _        |       |          |
|                 |              | Verzeichnis              | 1                                        |                                          | • Hoch                             | 1                 |                |                          | Einf                    | ügen Abbreche                    | n        |       |          |
|                 |              | banners                  | headers                                  | icagenda                                 | joomlaplat                         | sampledata        | site           | x Joomial"<br>joomia_bia | X Joomla!<br>joomla_bla | <b>X Joomial</b> "<br>joomla_gre |          |       |          |
|                 | ve<br>Ne     | X Joomla!"<br>joomla_log | X Joomson Presses as Jooks<br>powered_by |                                          |                                    |                   |                |                          |                         |                                  |          | •     |          |
|                 | Vera<br>Kate |                          |                                          |                                          |                                    |                   |                |                          |                         |                                  |          | •     |          |
|                 |              | Bild Webadres            | sse                                      |                                          |                                    |                   |                |                          |                         |                                  |          | •     |          |
|                 |              | Datei hochlade           | en 🔲<br>Ma                               | urchsuchen) 2018<br>aximale Hochladegröl | Baumschnittkurs-WC<br>3e: 10,00 MB | G_07.jpg 土 Hoct   | nladen starten |                          |                         |                                  |          |       |          |
|                 |              |                          |                                          |                                          |                                    |                   |                |                          |                         |                                  |          |       |          |
|                 |              |                          |                                          |                                          |                                    |                   |                |                          |                         |                                  |          |       | Joomla 3 |

Hochladen starten anklicken – das Bild wird auf den Webserver übertragen

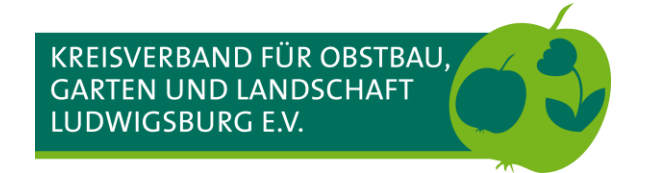

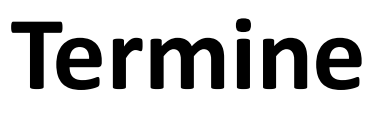

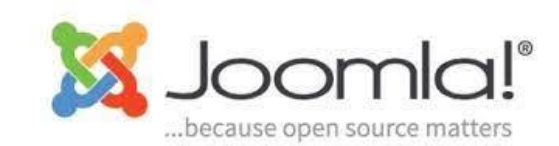

| <u>.</u> | ightarrow C (2) | O A https://je                              | oomla-3. <b>kogl-umzug.de</b>                                                                                                    | administrator/index.php?optic | n=com_icagenda&view=eve ☆ | ♡ 注 Ⅲ 土 ①                                                                                        |           |
|----------|-----------------|---------------------------------------------|----------------------------------------------------------------------------------------------------|-------------------------------|---------------------------|--------------------------------------------------------------------------------------------------|-----------|
|          |                 |                                             |                                                                                                    |                               |                           |                                                                                                  |           |
| 0        | iCagenda        | Bild bearbeiten                             |                                                                                                    |                               |                           |                                                                                                  | x pomla!° |
|          | 🗹 Speichern     | Nachricht<br>Fertig hochgeladen: /2018_Baun | mschnittkurs-WOG_07.jpg                                                                                                    |                               |                           | 2                                                                                                | ×         |
|          |                 | Verzeichnis                                 | 1                                                                                                    | ▼ Hoch                        |                           | Einfügen Abbrecher                                                                               | n         |
|          | ve<br>Ne        | banners headers                             | icagenda                                                                                                    | joomlaplat                    | site 218_Bauns            | X.Josenici     X. Isomisi       joomla_bla     joomla_bla       18. Baumschnittkurs-WOG. 07. jog |           |
|          | Vera:<br>Kate   | joomla_gre                                  | Difference States and States and |                               | 0                         |                                                                                                  | •         |
|          |                 |                                             |                                                                                                    |                               |                           |                                                                                                  | •         |
|          |                 | Bild Webadresse                             | images/2018_Baumschn                                                                                                    | ittkurs-WO                    |                           |                                                                                                  |           |
|          |                 |                                             |                                                                                                    |                               |                           |                                                                                                  |           |
|          |                 |                                             |                                                                                                    |                               |                           |                                                                                                  |           |
| ascri    | ipt:ImageMana   | gerpopulateFields('2018 Baumsch             | hnittkurs-WOG 07.ing')                                                                                                    |                               |                           |                                                                                                  |           |

- Das hochgeladene Bild erscheint in der Übersicht -> Wählen durch Anklicken
- 2. Einfügen in den Termin als Veranstaltungsbild

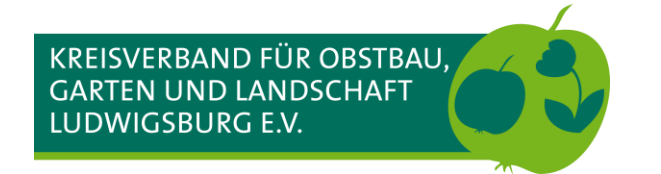

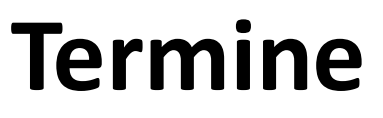

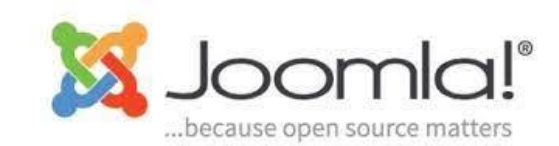

| $\rightarrow$ | C @ 0 8                              | https://joomla-3.kogl-umzug.de/a | dministrator/index.php?option=com_                      | icagenda&view=eve ☆ 🛛 🛇 또                   | 2 III\ 🛃 🕕 🍕 🌻 🥥 🚍                                                                     |
|---------------|--------------------------------------|----------------------------------|---------------------------------------------------------|---------------------------------------------|----------------------------------------------------------------------------------------|
| 🕱 Sys         |                                      |                                  |                                                         |                                             | Workshop Jooml 🖻 👤                                                                     |
| 🕂 iCa         | <b>igenda</b> - Neue Veranstaltung   | ]                                |                                                         |                                             | 🔀 Joomla!"                                                                             |
| <b>2</b> S    | ipeichern Speichern                  | & Schließen + Speichern & Neu    | Abbrechen                                               |                                             |                                                                                        |
|               |                                      | Neue                             | Veranstaltung<br>Die Joomla-Komponente für Veranstaltun | g iCagenda<br>gs-Management.                |                                                                                        |
|               | Veranstaltung Daten                  | Beschreibung Information Karl    | e Buchungen Optionen Veröffe                            | entlichung                                  | Details                                                                                |
|               | Neue veranstatt                      | ung                              |                                                         |                                             | Status                                                                                 |
|               | Veranstaltungs-Name *<br>Kategorie * | Joomla Workshop                  | Veranstaltungs-Bild                                     | images/2018_Baumschnittkur Auswäh<br>1<br>2 | Veröffentlicht   Ien Genehmigung Angenommen Zugriffsebene Public Sprache Alle Zugriffe |
| Vorschau      | Besucher Administra                  | tor   🕜 Nachrichten   — Abmelden |                                                         |                                             | Joomla! 3.10.11 — © 2023 Workshop Joomla 3                                             |

- 1. Das eingefügte Bild
- 2. Erneut auf Auswählen klicken, um ein anderes Bild zu wählen
- 3. Veranstaltungsbild aus Termin entfernen (wird nicht auf dem Webserver gelöscht)

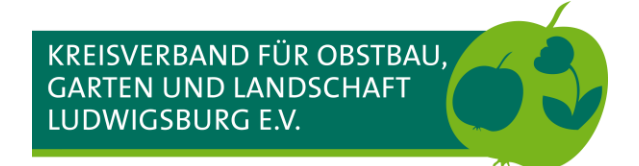

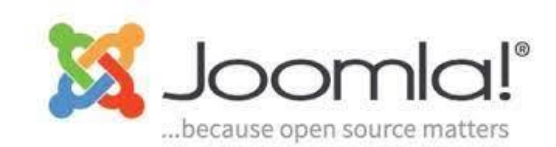

#### Termin anlegen – Daten

| C A https://joomla-3.kogl-umzug.de/administrato System Benutzer Menüs Inhalt Komponenten Erweiterungen Hilfe Veranstaltun Die Joomla | r/index.php?option=com_icagenda&view=eve 🏠 🛛 🕻<br>g bearbeiten iCagenda<br>Komponente für Veranstaltungs-Management.                                                                                                    | lin と 🗨 🐥 🌾 🥥<br>Workshop Jooml ピ J          |
|----------------------------------------------------------------------------------------------------|----------------------------------------------------------------------------------------------------|----------------------------------------------|
| Veranstaltung Daten Beschreibung Information Karte Buchun<br>Daten                                                                   | gen Optionen Veröffentlichung                                                                                                    | Details                                      |
|                                                                                                    |                                                                                                    | Status Veröffentlicht •                      |
| Veranstaltung mit Laufzeit Start-Datum End-Datum                                                                                     | Wochentage Werte eingeben oder auswählen Auswahl der Wochentage                                                                                                    | Genehmigung Angenommen  Zugriffsebene Public |
|                                                                                                    | You can split the period into single dates by selecting some days of th<br>week.<br>The time range for each date will be defined by the time set for the st<br>date and the end date.<br>If left empty, the period will be considered as a full period (from to | Alle  Zugriffe                               |
|                                                                                                    |                                                                                                    | 0                                            |
| Einzel-Veranstaltung       Hinzufügen                                                                                                |                                                                                                    |                                              |
| Optionen<br>Uhrzeit-Anzeige Anzeigen Verbergen                                                                                       |                                                                                                    |                                              |
| au   O Besucher   O Administrator   O Nachrichten   — Abmelden                                                                       |                                                                                                    | Joomial 3.10.11 — © 2023 Workshon Jo         |

#### Es gibt

- 1. Einzeltermine (einmalige Termine)
- Wiederkehrende Einzeltermine, z.B. unregelmäßig drei Kräuterspaziergänge (Mai, Juli, September an verschiedenen Wochentagen aber gleiche Startzeit)
- 3. Termine mit Laufzeit, also regelmäßig wiederkehrende Termine, wie z.B. dieser Workshop montags 19:00 Uhr

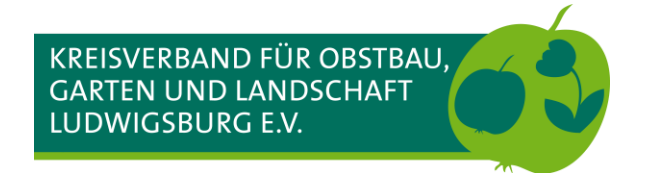

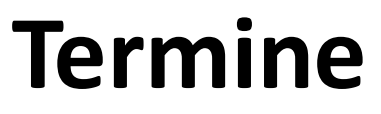

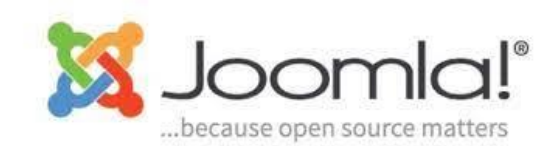

### Termin anlegen – Daten Einzelveranstaltung (nur Uhrzeit Beginn)

| m Benutzer Menüs Inhalt       | Komponer     | nten Er     | weiter | ungen      | Hilfe   |                                                                                                   | Workshop Joo   | oml & |
|-------------------------------|--------------|-------------|--------|------------|---------|---------------------------------------------------------------------------------------------------|----------------|-------|
| eichern 🗸 V Speichern & Schli | eßen 🕂       | Speichern & | Neu    | <b>8</b> A | obreche | 1                                                                                                 |                |       |
| Daten                         |              |             |        |            |         |                                                                                                   | Status         |       |
|                               | 2            |             |        |            |         |                                                                                                   | Veröffentlicht | •     |
| Veranstaltung mit Laufz       | eit          | <b>\</b>    |        |            |         |                                                                                                   | Genehmigung    |       |
| Start-Datum                   |              |             |        |            |         | Wochentage Werte eingeben oder auswählen                                                          | Angenommen     | -     |
|                               | <            | 2           | 023    |            | >       |                                                                                                   | Zugriffsebene  |       |
| End-Datum                     | <            | Ν           | lärz 🚽 |            | >       | Auswahl der Wochentage                                                                            | Public         | •     |
|                               | Mon Di       | e Mit I     | Don F  | Fre Sam    | Son     | You can split the period into single dates by selecting some days of the<br>week.                 | Sprache        |       |
|                               | 27 28        | 8 1         | 2      | 3 4        | 5       | The time range for each date will be defined by the time set for the start date and the end date. | Alle           | •     |
|                               | 6 7          | 8           | 9      | 10 11      | 12      | If left empty, the period will be considered as a full period (from to ).                         | Zugriffe       |       |
|                               | 13 14        | 4 15        | 16     | 17 18      | 19      |                                                                                                   |                |       |
| 4                             | 20 21        | 1 22        | 23     | 24 25      | 26      |                                                                                                   |                |       |
|                               | 27 28        | 3 29        | 30     | 31 1       | 2       | 5                                                                                                 |                |       |
| Einzel-Veranstaltung          | 3 4          | . 5         | 6      | 7 8        | 9       |                                                                                                   |                |       |
| Hinzufügen                    | <b>(</b> ) 1 | .9          | 00     | ~          |         |                                                                                                   |                |       |
|                               | Leeren       | Heute       | Sch    | nließen    |         | ×                                                                                                 |                |       |
| Datum 5                       | 06.03.202    | 23 19:00:00 | 6      |            | Ę.      |                                                                                                   |                |       |
|                               | -            |             |        |            |         | ralandar öffnan                                                                                   |                |       |
| 7                             |              |             |        |            |         |                                                                                                   |                |       |
|                               |              |             |        | 6          |         |                                                                                                   |                |       |
| Optionen                      |              |             |        |            |         |                                                                                                   |                |       |
| Uhrzeit-Anzeige               | Anzeigen     | Verber      | gen    |            |         |                                                                                                   |                |       |
|                               |              |             |        |            |         |                                                                                                   |                |       |
|                               |              |             |        |            |         |                                                                                                   |                |       |

In der Regel werden Einzeltermine erstellt

- 1. Kalender öffnen
- 2. Jahr wählen
- 3. Monat wählen
- 4. Tag durch Anklicken wählen
- 5. Uhrzeit über den Auswahldialog einstellen
- 6. Terminwahl beenden
- 7. Uhrzeit beim Termin anzeigen oder verstecken

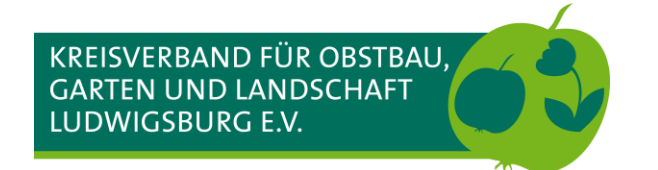

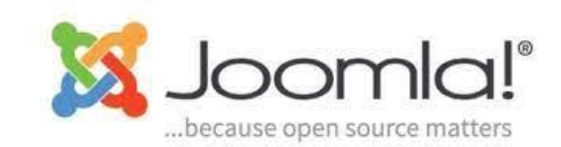

### Termin anlegen – Daten Einzelveranstaltung (nur Uhrzeit Beginn)

| peichern 🗸 Speichern     | & Schließen + Speichern & No | eu 😣 Abbreche | n .                                                                               |               |
|--------------------------|------------------------------|---------------|-----------------------------------------------------------------------------------|---------------|
| veranstattung mit L      | autzeit                      |               | ····                                                                              | Genehmigung   |
| Start-Datum              |                              |               | Wochentage Werte eingeben oder auswählen                                          | Angenommen 👻  |
|                          |                              |               | 5                                                                                 | Zugriffsebene |
| End-Datum                |                              |               | Auswahl der Wochentage                                                            | Public        |
|                          |                              |               | You can split the period into single dates by selecting some days of the<br>week. | Sprache       |
|                          |                              |               | The time range for each date will be defined by the time set for the start        | Alle          |
|                          |                              |               | If left empty, the period will be considered as a full period (from to ).         | Zugriffe      |
|                          |                              |               |                                                                                   |               |
| 🕂 Hinzufügen             |                              |               |                                                                                   | •             |
| Hinzufügen               | 06.03.2023 19:00:06          | 1             | ×                                                                                 | 2             |
| Hinzufügen  Datum  Datum | 06.03.2023 19:00:06          | 15            | ×<br>•<br>•                                                                       | 1             |

Einzeltermine (Events, Veranstaltungen), die mehrmals <u>aber unregelmäßig</u> stattfinden, können direkt in dem Termin eingetragen werden. Das erspart viele einzelne Termine anzulegen. Voraussetzung hierfür ist, dass alle weiteren Parameter (Ansprechpartner, Ort usw.) gleich sind.

- 1. Einen weiteren Termin für das Event hinzufügen
- 2. Einen Termin für das Event löschen

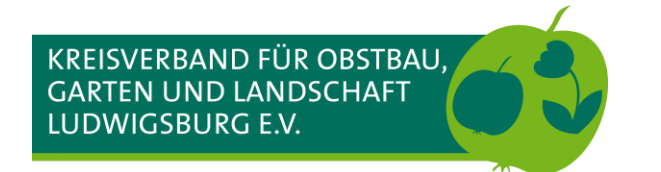

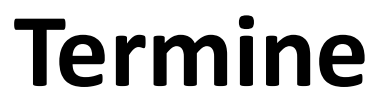

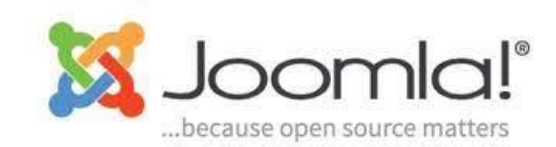

### Termin anlegen – Daten Veranstaltung mit Laufzeit (Einzelveranstaltung)

| $\leftarrow \   \rightarrow$ | C ŵ                                                | 08                     | https://joomla                                      | a-3.kogl-umzug           | <b>.de</b> /admin | istrator/ii              | ndex.php?option=com_ica                                                                                                    | genda&view=eve 🏠                                                                                                    | ⊠ ⊉                                   | luv 🖌 🕕                                                                                                   | <b>R</b>           | 🐓 😵        | ø ≡          |
|------------------------------|----------------------------------------------------|------------------------|-----------------------------------------------------|--------------------------|-------------------|--------------------------|----------------------------------------------------------------------------------------------------|----------------------------------------------------------------------------------------------------|---------------------------------------|----------------------------------------------------------------------------------------------------|--------------------|------------|--------------|
| 🕱 Sysi                       |                                                    |                        |                                                     |                          |                   |                          |                                                                                                    |                                                                                                    |                                       | W                                                                                                    | orkshop            | Jooml e    | : <b>1</b> - |
| • • • • •                    | J                                                  |                        |                                                     |                          |                   |                          |                                                                                                    |                                                                                                    |                                       |                                                                                                    |                    |            | " <b>.</b> . |
| 🗹 S                          | peichern 🗸 🤄                                       | Speichern &            | Schließen 🕇                                         | Speichern & Ne           | eu 🛛 🕲            | Abbrechen                |                                                                                                    |                                                                                                    |                                       |                                                                                                    |                    |            |              |
|                              | Verentellung                                       | Datas                  | Boschroitung                                        | Neu                      | Je V<br>Die       | <b>'era</b><br>Joomla-Ka | nstaltung                                                                                                    | iCagenda                                                                                                    |                                       |                                                                                                    |                    |            |              |
|                              | Veranstaltung                                      | Daten                  | Beschreibung                                        | Information              | Karte             | Buchunger                | n Optionen Veröffentli                                                                                                    | chung                                                                                                    |                                       | Details                                                                                                   |                    |            |              |
|                              | Daten<br>Veranstaltung<br>Start-Datum<br>End-Datum | g mit Lau              | <b>Jfzeit</b><br>27.02.2023 19:0<br>27.02.2023 19:4 | 2<br>00:04<br>45:33<br>3 |                   | v                        | Vochentage<br>Auswahl der Wochentag<br>You can split the period into<br>week.<br>The time range for each dat<br>date and the end date.<br>If left empty, the period will b | Werte eingeben oder auswähler<br>e<br>single dates by selecting some d<br>e will be defined by the time set fo<br>be considered as a full period (fro | ays of the<br>or the start<br>m to ). | Status<br>Veröffentlic<br>Genehmigun<br>Angenomm<br>Zugriffseben<br>Public<br>Sprache<br>Alle<br>Zugriffe | nt<br>g<br>en<br>e | •          |              |
| 년 Vorschau                   | Einzel-Verans                                      | fügen<br>Administrator | r   0 Nachrich                                      | ten   — Abmeld           | len               |                          |                                                                                                    |                                                                                                    | ×                                     | Joomla! 3.1                                                                                               | 0.11 — ©           | 2023 Works | hop Joomia 3 |

Veranstaltungen mit Laufzeit werden verwendet, wenn

- a) Entweder Beginn und Ende einer Einzelveranstaltung bekannt bzw. gesetzt sind
- b) Oder eine wiederkehrende Veranstaltung mit gleichem Beginn und Ende, wie z.B. dieser Workshop, der sich über mehrere Wochen erstreckt

#### In diesem Fall a)

- 1. Datum und Uhrzeit Beginn festlegen
- 2. Datum gleicher Tag und Uhrzeit Ende festlegen

### Bei End-Datum wird <u>nicht</u> automatisch das Datum von Start-Datum übernommen!

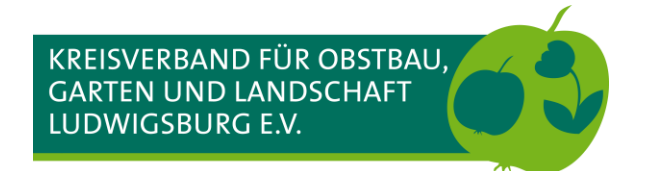

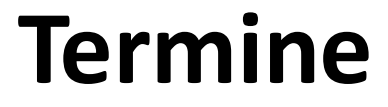

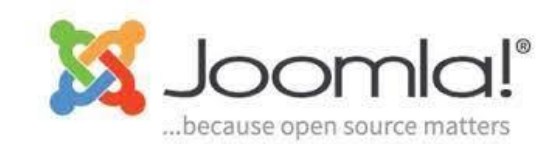

#### Termin anlegen – Daten Veranstaltung mit Laufzeit (Wiederkehrende Veranstaltung)

| Speichern Speichern & Schließen | + Speichern & Neu 8                | Abbrechen                |              |                                                                                                    |                                                                               |                  |
|---------------------------------|------------------------------------|--------------------------|--------------|----------------------------------------------------------------------------------------------------|-------------------------------------------------------------------------------|------------------|
|                                 |                                    | Ne                       | ue Ver       | anstaltung                                                                                                    | iCagenda                                                                      | a                |
|                                 |                                    |                          | Die Joomla   | -Komponente für Veranstaltungs-1                                                                                                    | Management.                                                                   |                  |
|                                 | Veranstaltung Daten                | Beschreibung Information | Karte Buchur | ngen Optionen Veröffentli                                                                                                    | chung                                                                         |                  |
|                                 | Daten                              | 1                        |              |                                                                                                    |                                                                               |                  |
|                                 | Veranstaltung mit La               | zeit                     |              |                                                                                                    |                                                                               |                  |
|                                 | Start-Datum                        | 27.02.2023 19:00:00      |              | Wochentage                                                                                                    |                                                                               |                  |
|                                 | End-Datum                          | 24.04.2023 19:45:00      |              | Auswahl der Wochentag<br>You can split the period of<br>week.<br>The time range for stach date<br>date and the end date.<br>If left er troche period will b | Sonntag<br>Montag<br>Dienstag<br>Mittwoch<br>Donnerstag<br>Freitag<br>Samstag | e<br>art<br>. ). |
|                                 | Einzel-Veranstaltung<br>Hinzufügen |                          |              |                                                                                                    |                                                                               |                  |
|                                 |                                    |                          | -            |                                                                                                    |                                                                               | ×                |

Fall b) Z.B. dieser Workshop findet jeden Montag vom 13.02.2023 bis 24.04.2023 statt. Beginn ist 19:00 Uhr, Ende geplant 19:45 Uhr.

Es wäre möglich, 10 Einzeltermine zu erstellen oder eben nur einen Termin mit (1) Start-Datum 13.02.2023 (1) 19:00 Uhr und (2) End-Datum 24.04.2023 (2) 19:45 Uhr. (3) Der Wochentag ist in diesem Fall Montag.

Die Angabe von mehreren Wochentagen ist möglich.

Die Termine werden als Einzeltermine in der Webseite angezeigt.

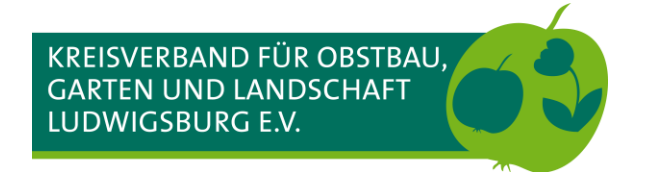

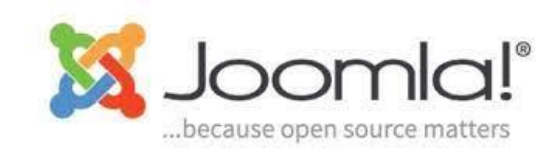

### Termin anlegen – Beschreibung

| $\leftarrow \rightarrow \mathbf{C}  \widehat{\mathbf{a}} \qquad \qquad \mathbf{O}  \widehat{\mathbf{A}}  \text{https://joomla-3.kogl-umzug.de/administrator/index.php?option=com_icagenda&view=eve}  \widehat{\mathbf{A}} \qquad \qquad \mathbf{\overline{O}}  \widehat{\mathbf{a}}$                                                                                                    | IIN 🛓 🕕 🍕 🌻 🦉 ≡                            |
|----------------------------------------------------------------------------------------------------|--------------------------------------------|
| 🕱 System Benutzer Menüs Inhalt Komponenten Erweiterungen Hilfe                                                                                                    | Workshop Jooml 🗗 💄                         |
| 🕑 Speichern & Schließen 🕇 Speichern & Neu 🗅 Als Kopie speichern <table-cell> Schließen</table-cell>                                                                                                    |                                            |
|                                                                                                    |                                            |
| veranstaltung bearbeiten <b>iCagenda</b>                                                                                                    |                                            |
| Die Joomla-Komponente für Veranstaltungs-Management.                                                                                                    |                                            |
| Veranstaltung Daten Beschreibung Information Karte Buchungen Optionen Veröffentlichung                                                                                                    | Details                                    |
| Beschreibung                                                                                                    |                                            |
|                                                                                                    | Status                                     |
| Kurzbeschreibung                                                                                                    | Genehmiqung                                |
| Ontionaler Text einer Veranstaltung der als Einleitungstavt in der Veranstaltungsliste genutzt wird                                                                                                    | Angenommen 👻                               |
| Optionaler rext einer veranstallung der als Enneilungstext in der veranstallungsliste genotzt wird.                                                                                                    | Zugriffsebene                              |
| Webseiten-Erstellung mit Joomla                                                                                                    | Public 👻                                   |
|                                                                                                    | Sprache                                    |
| Maximal 100 Buchstaben (69 verbleibend)                                                                                                    | Alle 👻                                     |
|                                                                                                    | Zugriffe                                   |
|                                                                                                    | 0                                          |
| veranstaltungs-Beschreibung                                                                                                    |                                            |
| Edit - Insert - View - Format - Table - Tools -                                                                                                    |                                            |
| B       I       U       S       S       First set       Paragraph       Tahoma $\bullet$ 9pt       T       H       H       T $\bullet$ $\bullet$ <th< th=""><th></th></th<> |                                            |
| In diesem Workshop wird die Erstellung und Pflege von Webseiten mit Joomla erklärt.                                                                                                    |                                            |
| Themen sind u.a.:                                                                                                    |                                            |
| Kategorien 2                                                                                                    |                                            |
| Beiträge erstellen und bearbeiten                                                                                                    | Joomlal 3 10 11 — © 2023 Workshop Joomla 3 |
|                                                                                                    | 000111a1 0120122 0 2020 Workshop 000111a 0 |

- Eine <u>kurze</u> und <u>aussagekräftige</u> Beschreibung. Diese wird in der Terminübersicht angezeigt.
- 2. Die Beschreibung sollte alles Wichtige beinhalten, wie z.B.
  - 1. Was wird geboten?
  - 2. Essen/Getränke?
  - 3. Kostenlos?
  - 4. Mit/ohne Anmeldung
  - 5. Eine ordentliche Werbung für diese Veranstaltung.
  - Keine Bilder -> dafür gibt es das Veranstaltungsbild!

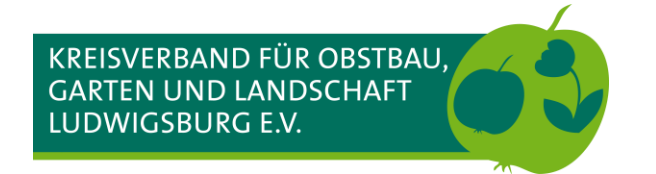

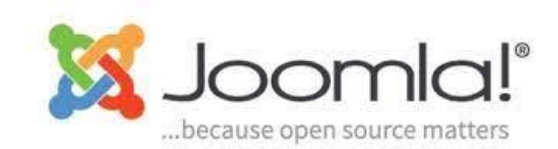

### Termin anlegen – Informationen

| $\leftarrow \rightarrow$ ( | C 🙆 🔿 🖒                    | https://joomla-3.kogl-umzug.de/administrato | r/index.php?option=com_icagenda      | a&view=eve ☆                | 这 💷 🖄 🕹        | 💐 🌲 🌾 G             |          |
|----------------------------|----------------------------|---------------------------------------------|--------------------------------------|-----------------------------|----------------|---------------------|----------|
| 🐹 Syste                    |                            |                                             |                                      |                             | Wo             | rkshop Jooml മ      | 1 -      |
|                            |                            |                                             |                                      |                             | •              |                     | <u> </u> |
| 🗹 Spe                      | eichern 🗸 Speichern a      | & Schließen 🕂 Speichern & Neu 🗅 Als Kopi    | e speichern 😵 Schließen              |                             |                |                     |          |
|                            |                            |                                             |                                      |                             |                |                     |          |
|                            |                            |                                             |                                      |                             |                |                     |          |
|                            |                            | Veranstaltun                                | g bearbeiten                         | iCagenda                    |                |                     |          |
|                            |                            | Die Joomle                                  | Komponente für Veranstaltungs Mange  | amant                       |                |                     |          |
|                            |                            | Die Joonid                                  | -Komponente für veranstattangs-manag | ement.                      |                |                     |          |
|                            |                            | ×                                           |                                      |                             |                |                     |          |
|                            | Veranstaltung Daten        | Beschreibung Information Karte Buchun       | gen Optionen Veröffentlichung        |                             | Details        |                     |          |
|                            | Information                |                                             |                                      |                             |                |                     |          |
|                            |                            |                                             |                                      |                             | Veröffentlicht | •                   |          |
|                            | Veranstaltungsort          |                                             | Veranstaltungs-Symbole               |                             | Genehmigung    |                     |          |
|                            | Veranstaltungsont          |                                             | Sumbola                              | a sinanahan adar susuiiblan | Angenommer     | ı 🔻                 |          |
|                            | veranstatungson            | Vereinsgarten Biumchen                      | Symbole                              | e eingeben oder auswahlen   | Zugriffsebene  |                     |          |
|                            | Kontakt-Details            |                                             | Benutzerdefinierte Felde             | r                           | Public         | -                   |          |
|                            | E Mail                     |                                             |                                      | Sprache                     |                |                     |          |
|                            | E-Mail                     | mio@ogv-ogvname.de                          | Keine benutzerdefinierten Felder v   | veröffentlicht              | Alle           | -                   |          |
|                            | Telefon                    | 0123-456789                                 |                                      |                             | Zugriffe       |                     |          |
|                            | Webseite                   | https://kogl-lb.de                          |                                      |                             | 0              |                     |          |
|                            |                            |                                             |                                      |                             |                |                     |          |
|                            | Anhänge                    |                                             |                                      |                             |                |                     |          |
|                            | Datei                      | Durchsuchen Keine Datei ausgewählt.         |                                      |                             |                |                     |          |
|                            |                            | Leeren                                      |                                      |                             |                |                     |          |
|                            |                            | Keine Datei ausgewählt.                     |                                      |                             |                |                     |          |
|                            |                            |                                             |                                      |                             |                |                     |          |
| 🗗 Vorschau 🕴 (             | 0 Besucher   1 Administrat | tor   💽 Nachrichten   — Abmelden            |                                      |                             | Joomla! 3.10.1 | 1 — © 2023 Workshop | Joomla 3 |

- 1. Als Veranstaltungsort **nicht** die Stadt eingeben, sondern z.B. Vereinsgarten OGV Blümchen oder Gemeindehalle Hoheneck
- 2. Eine Email-Adresse für Rückfragen
- 3. Eine Telefon-Nummer für Rückfragen
- 4. Wenn notwendig, eine Asresse einer bestimmten Webseite mit weiteren Informationen
- 5. Wenn vorhanden einen Flyer im PDF- oder JPEG-Format an den Termin anhängen (wird als Download angeboten)

### Kontaktdetails sollten eingegeben werden, müssen aber nicht. Datenschutz beachten!!!

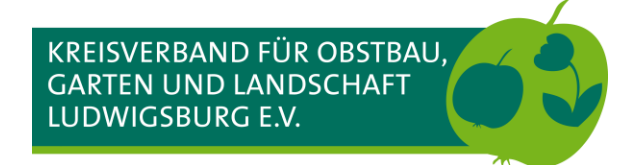

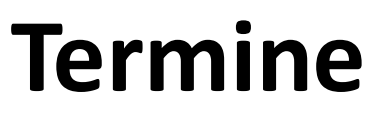

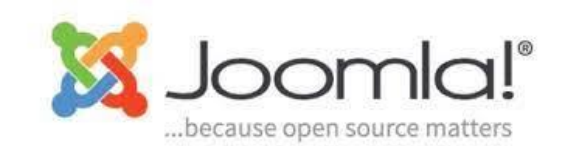

#### **Termin anlegen – Informationen (Anhang)**

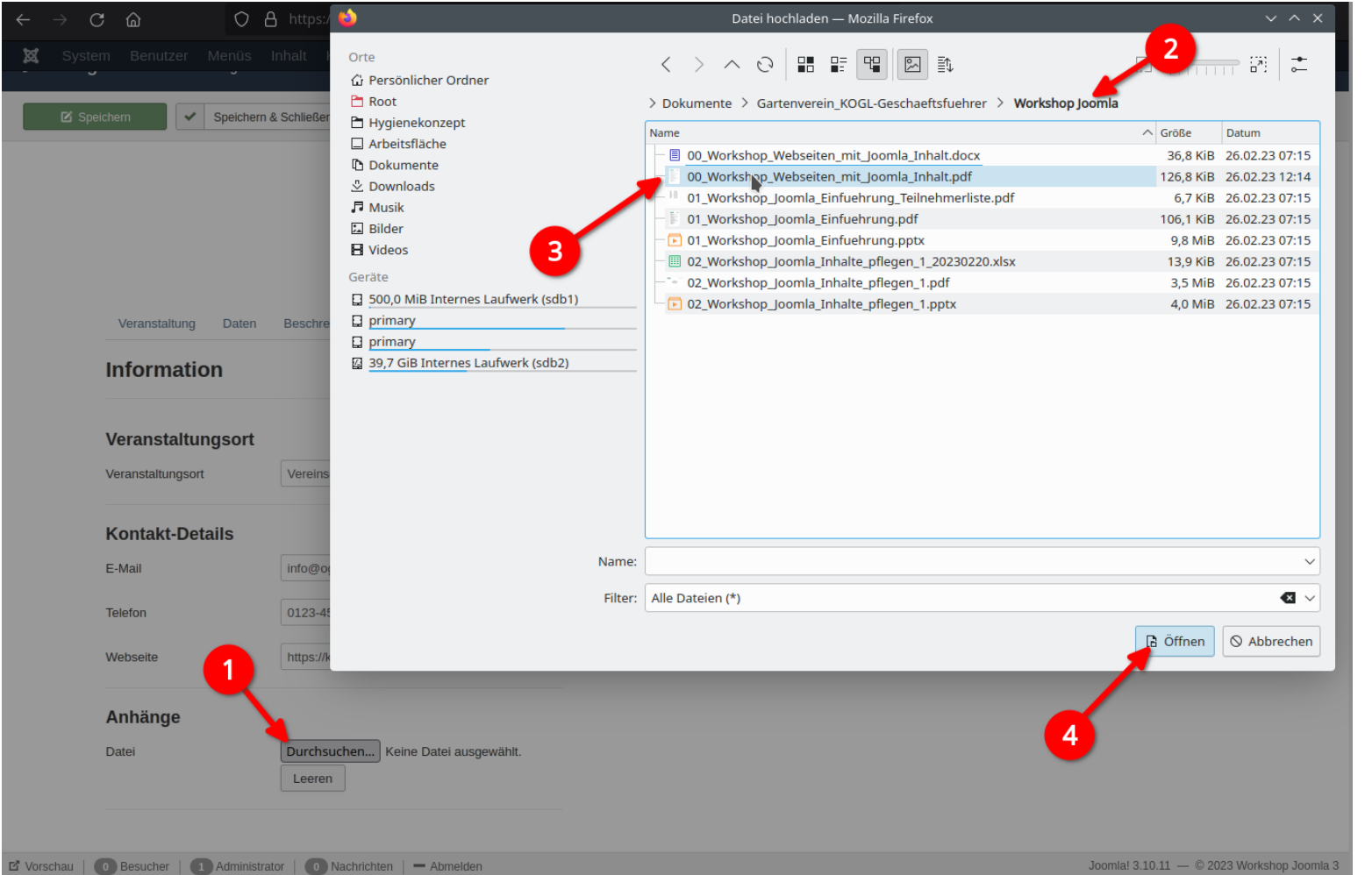

- 1. Durchsuchen anklicken, es öffnet sich der Dateimanager auf dem Computer/Laptop
- 2. Zum richtigen Ordner navigieren
- 3. Datei durch Anklicken wählen
- 4. Öffnen hängt das gewünschte Dokument an den Termin an

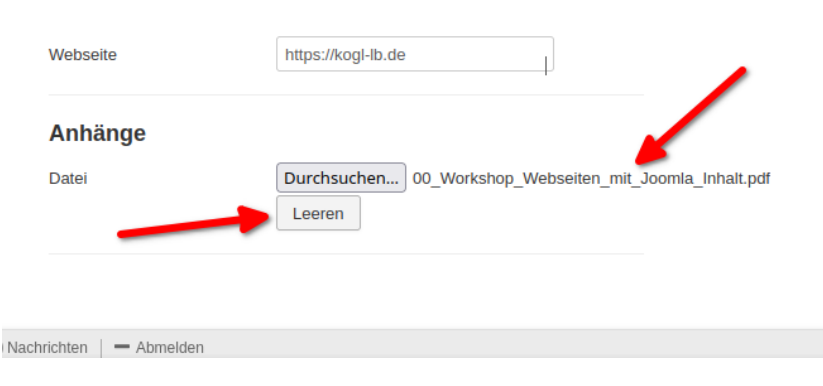

Das eingefügte Dokument wird angezeigt. Zum Entfernen auf Leeren klicken.

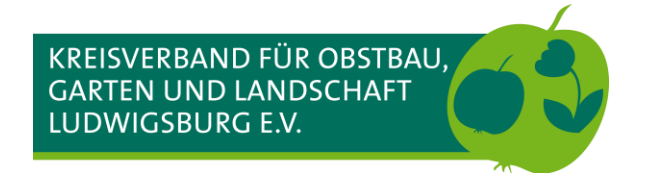

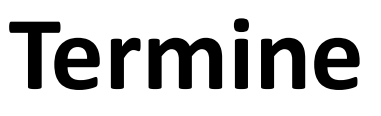

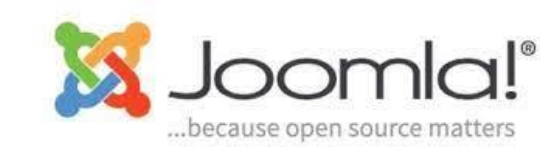

#### Termin anlegen – Karte (Ort der Veranstaltung angeben)

| $\leftarrow \rightarrow$ | C ŵ                                                                         | O A https://joomla-3.kogl-umzug.de/administrator/index.php?option=com_icagenda&view=eve ☆ 🛛 😒 🔝                                                              | \ ⊻ ① �� ♣ � @ ≡                                                                       |
|--------------------------|-----------------------------------------------------------------------------|----------------------------------------------------------------------------------------------------|----------------------------------------------------------------------------------------|
| <b>X</b> S               |                                                                             |                                                                                                    | Workshop Jooml 🗗 👤 –                                                                   |
| Ø                        | Speichern                                                                   | Speichern & Schließen + Speichern & Neu Als Kopie speichern Schließen                                                                                        |                                                                                        |
|                          | Veranstaltung                                                               | Daten       Beschreibung       Information       Karte       Buchungen       Optionen       Veröffentlichung                                                 | Details                                                                                |
|                          | Karte<br>Address-He<br>Die Karte zeige<br>Vorschlägen n<br>Man kann sogar d | fer, mit Marker-Auswahl auf der Karte.         sgewählte Adresse, sogar während du in Autocomplete         e Posision der Markierung auf der Karte anpassen. | Status<br>Veröffentlicht •<br>Genehmigung<br>Angenommen •<br>Zugriffsebene<br>Public • |
|                          | Adresse<br>Stadt<br>Land<br>Breitengrad<br>Längengrad                       | C C C C C C C C C C C C C C C C C C C                                                                                                    | Sprache<br>Alle •<br>Zugriffe<br>0                                                     |
| ⊠" Vorschau              | u   0 Besucher   1                                                          | Administrator Nachrichten – Abmelden                                                                                                    | Joomla! 3.10.11 — © 2023 Workshop Joomla 3                                             |

Erst hier wird der genaue Ort der Veranstaltung angegeben.

#### Es gibt zwei Möglichkeiten:

- Die Adresse direkt eingeben und den Vorschlag von Google übernehmen. Hier reicht oft schon ein Eintrag wie: Gemeindehalle Hoheneck
- 2. Anhand der Kartenfunktion die genaue Adresse bzw. Die genauen Koordinaten eintragen lassen

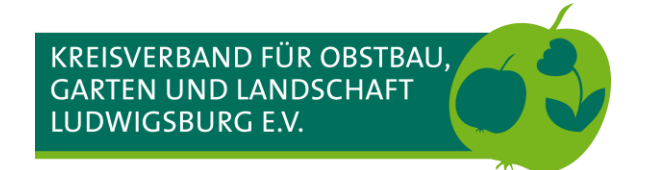

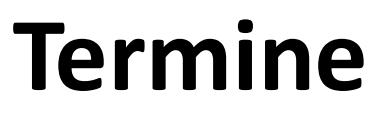

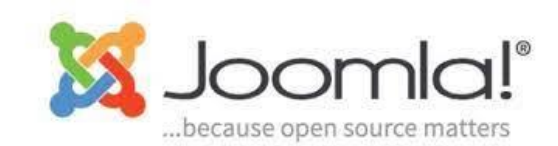

### Termin anlegen – Karte (Adresse direkt eingeben)

| C     C     C     C       System     Benutzer     Menüs     Inhalt       Z     Speichern     Speichern     Schlief | https://joomla-3.kogl-un<br>Komponenten Erweite<br>en + Speichern & Neu              | nzug.de/administrator/index.php?option=com_ica<br>erungen Hilfe<br>Schließen                                                                         | agenda&view=event&layout=edit&id=7                                                                                                    |
|----------------------------------------------------------------------------------------------------|--------------------------------------------------------------------------------------|----------------------------------------------------------------------------------------------------|----------------------------------------------------------------------------------------------------|
|                                                                                                    |                                                                                      | Veranstalt                                                                                                    | ung bearbeiten i <b>Cagenda</b><br>Joomla-Komponente für Veranstaltungs-Management.                                                                                                    |
|                                                                                                    | Veranstaltung [                                                                      | Daten Beschreibung Information Karte E                                                                                                    | Buchungen Optionen Veröffentlichung D                                                                                                    |
|                                                                                                    | Karte                                                                                |                                                                                                    | Sta                                                                                                    |
|                                                                                                    | Addres 1 e<br>Die Karte zeige ante a<br>Vorschlägen navigier<br>Man kann sogar die F | r, mit Marker-Auswahl auf der Karte.<br>usgewählte Adresse, sogar während du in Autocomplete<br>S<br>Position der Markierung auf der Karte anpassen. | Adresse anhand der gesetzten Markierung automatisch anpassen<br>Nein  Karte Satellit roße patietröße                                                                                                    |
|                                                                                                    | Adresse                                                                              | gemeindehalle hoheneck                                                                                                    | Metzoerei Hack Rotenbergs                                                                                                    |
|                                                                                                    | Stadt                                                                                | Badstraße 15, 71642 Ludwigsburg, Deutschla                                                                                                    | And Contract Contract                                                                                                    |
|                                                                                                    | Land                                                                                 | Deutschland                                                                                                    | Rausch Hoheneck geschlossen                                                                                                    |
|                                                                                                    | Breitengrad                                                                          | 48.9094454                                                                                                    | Burg Apotheke KSV Hoheneck e. V                                                                                                    |
|                                                                                                    | Längengrad                                                                           | 9.2087808                                                                                                    | to set the set of the set of the                                                                                                    |
|                                                                                                    |                                                                                      |                                                                                                    | Steinspielplatz<br>Steinspielplatz<br>Steinspielpl |

- 1. Groß- und Kleinschreibung spielen keine Rolle. Google findet fast alles
- 2. In der Karte wird die Adresse sofort automatisch übernommen

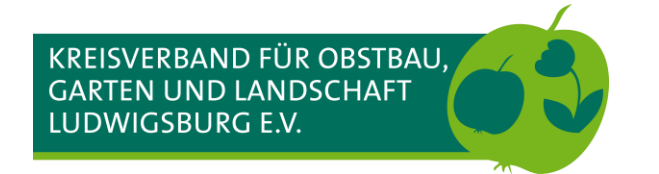

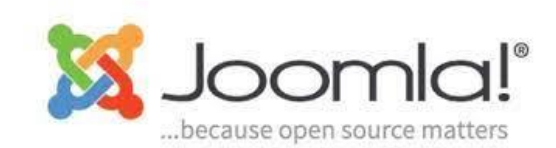

### Termin anlegen – Karte (Adresse in Google Maps suchen)

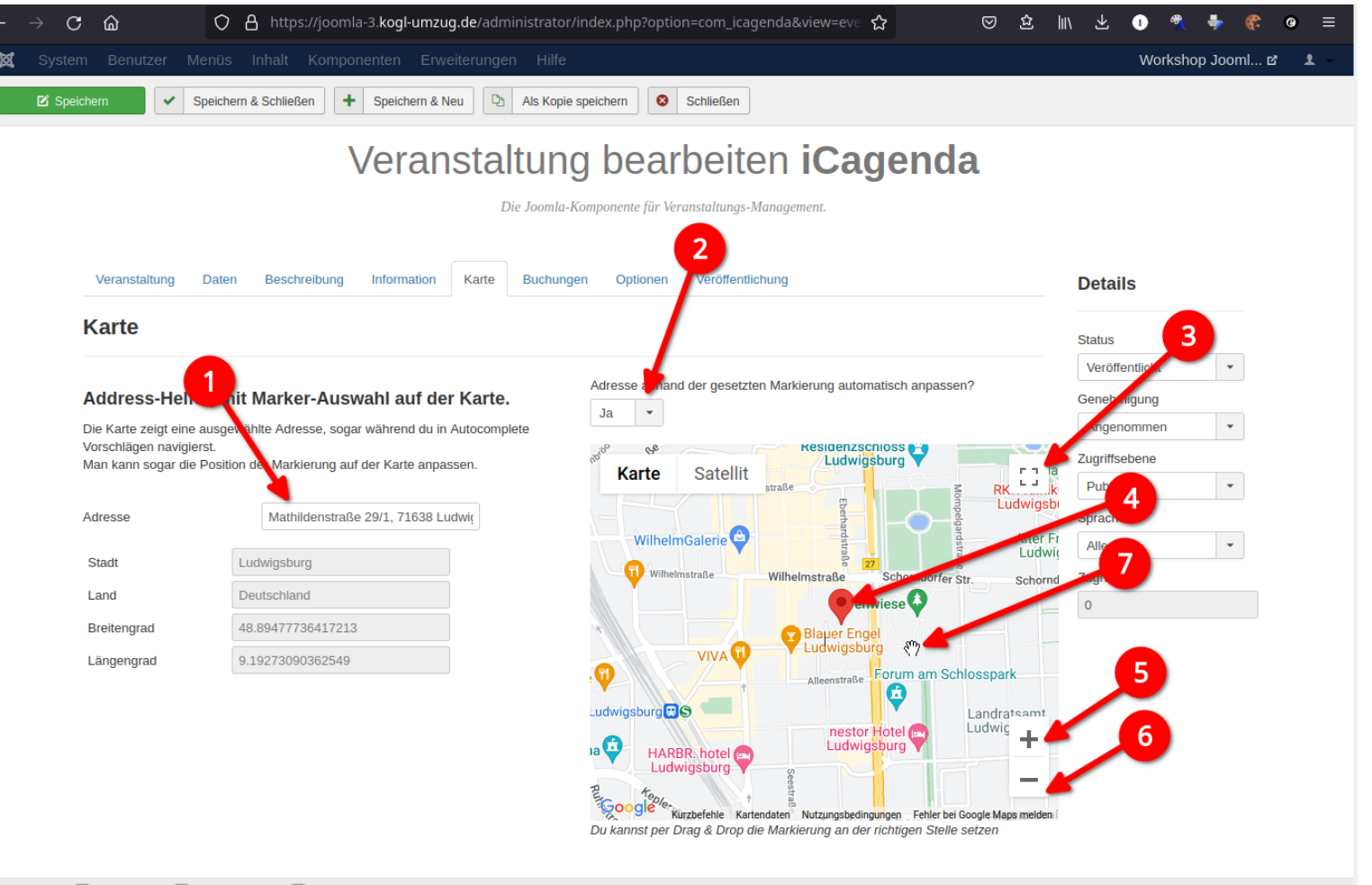

- 1. Adressfeld leer lassen, wird von Google ausgefüllt
- 2. Auswahl auf ja stellen
- 3. Kartenansicht vergrößern und verkleinern
- 4. Die gewünschte Position an die richtige Stelle (Veranstaltungsort) in der Karte verschieben
- 5. In die Karte hinein zoomen (vergrößern)
- 6. Aus der Karte heraus zoomen (verkleinern)
- 7. Mit gedrückter linker Maustaste die Karte verschieben

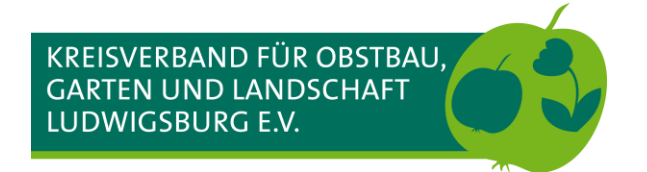

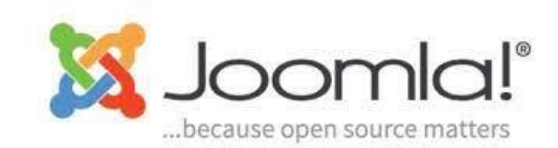

### Termin anlegen – Veröffentlichen

| ← → C 📾 O 🔒 https://joomla-3.kogl-umzug.de/administrator/index.php?option=com_icagenda&                                                                      | aview=evc ☆ 🗢 🙁 🖄 🖢 🙁 🔍                    |
|----------------------------------------------------------------------------------------------------|--------------------------------------------|
| 🕱 System Benutzer Menüs Inhalt Komponenten Erweiterungen Hilfe                                                                                               | Workshop Jooml 🗹 💄 –                       |
| iCagenda - Veranstaltung bearbeiten                                                                                                    | 🔀 Joomla!'                                 |
| 🗹 Speichern 🗸 Speichern & Schließen 🕂 Speichern & Neu 🗅 Als Kopie speichern 🔕 Schließen                                                                      |                                            |
| Veranstaltung Option   Veranstaltung Option   Date Beschreibung   Information Karle   Veranstaltungs-Name*   Joomla Workshop   Veranstaltungs-Name*   Andere | rent                                       |
| 🗹 Vorschau   💿 Besucher   🗊 Administrator   💿 Nachrichten   — Abmelden                                                                                       | Joomla! 3.10.11 — © 2023 Workshop Joomla 3 |

Checkliste vor dem Veröffentlichen

- 1. Stimmen der Name und die Kategorie? Veranstaltungsbild richtig?
- 2. Datum und Uhrzeit richtig
- 3. Beschreibung vollständig? Kurzbeschreibung nicht zu lang?
- 4. Alle gewünschten Kontaktdaten enthalten? Der richtige Flyer angehängt?
- 5. Wird die Adresse richtig angezeigt?
- 6. Buchungen ist standardmäßig deaktiviert
- Ist der Status "Veröffentlicht"? Darauf muss besonders beim Kopieren von Terminen geachtet werden.
- 8. Dürfen alle oder nur angemeldete Besucher:innen den Termin sehen?

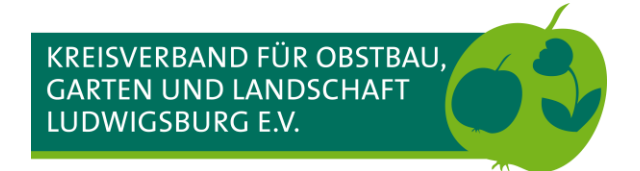

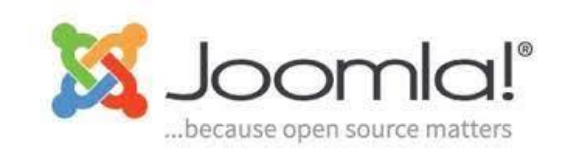

#### Termin anlegen – Kopieren

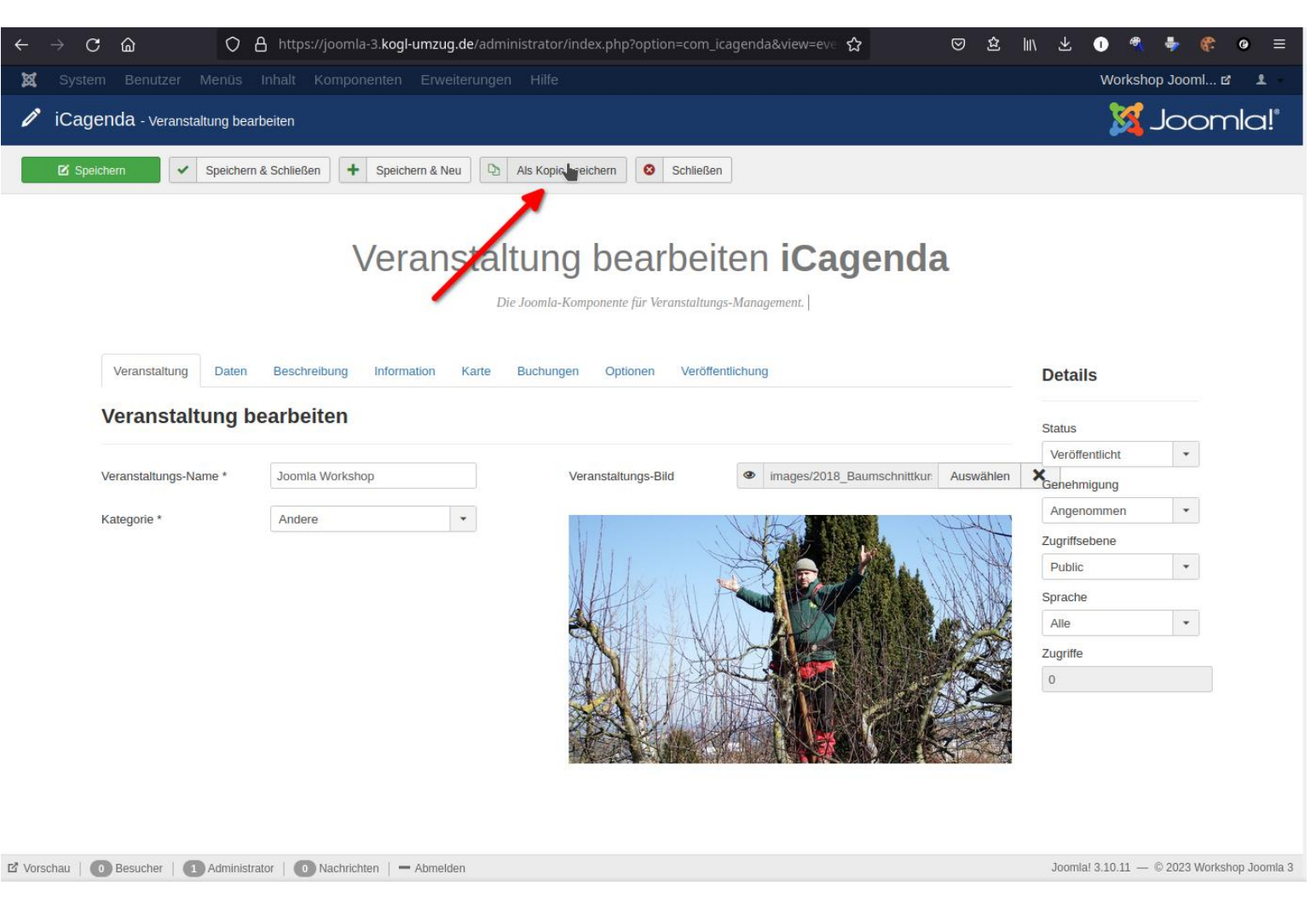

Einen Termin kopieren macht Sinn, wenn ein neu anzulegender Termin am gleichen Ort stattfindet und die Kontaktdaten und die Kategorie sich nicht ändern

Die weitere Bearbeitung entspricht dem Terminanlegen

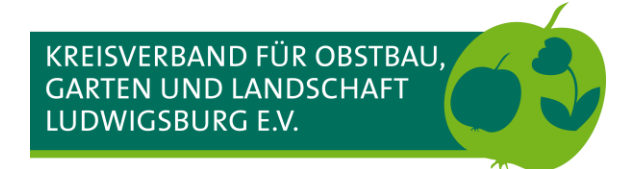

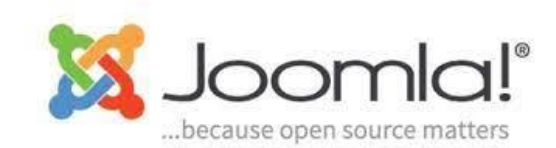

#### Termin anlegen – Kopieren

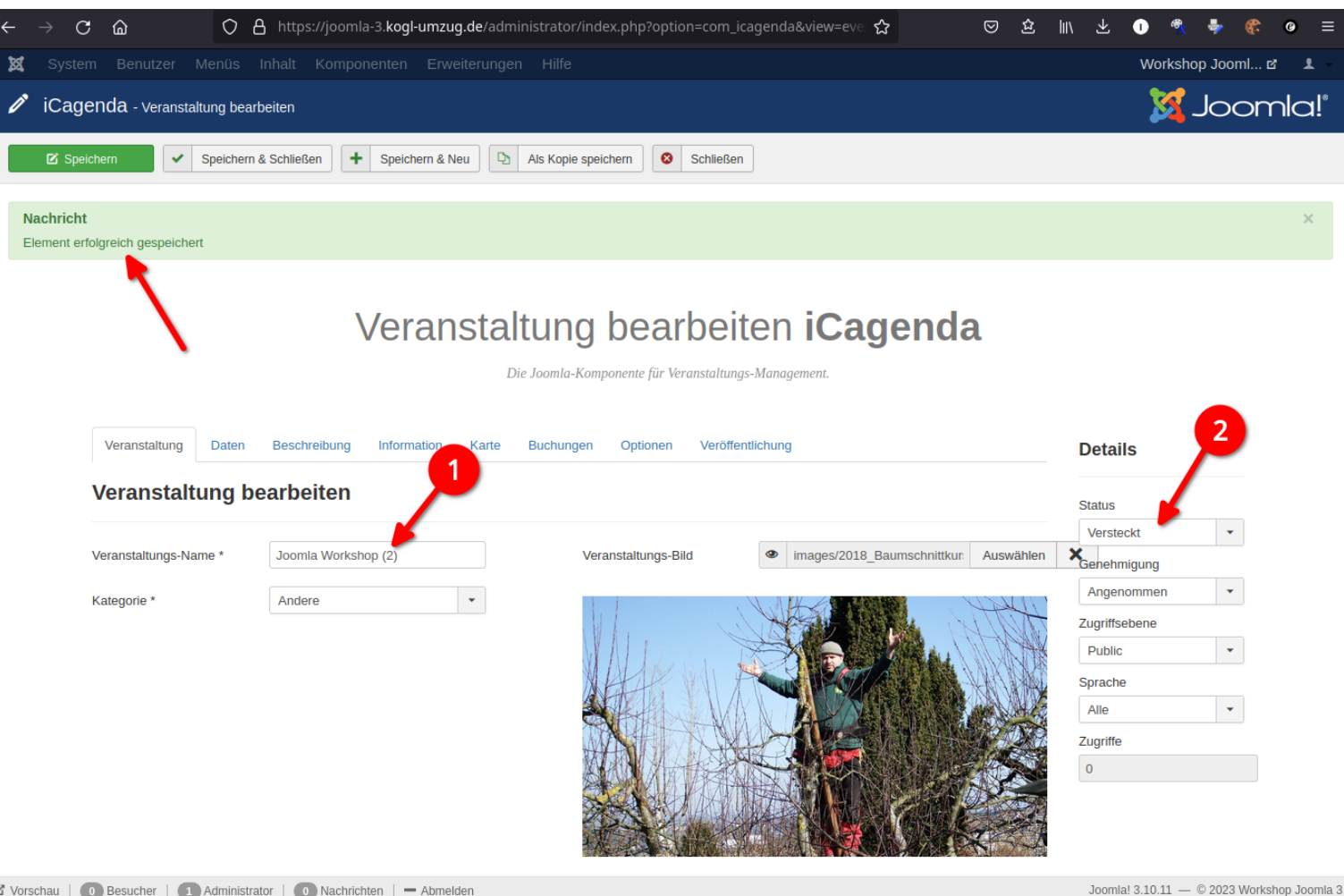

Nachricht erfolgreich gespeichert beachten.

- Der Veranstaltungsname erhält einen 1. Zähler. Dieser kann gelöscht werden.
- Der Status wird auf Versteckt gesetzt. 2. Ändern, damit der Termin angezeigt wird.

Es dürfen innerhalb einer Kategorie oder verteilt über mehrere Kategorien gleiche Veranstaltungsnamen benutzt werden.

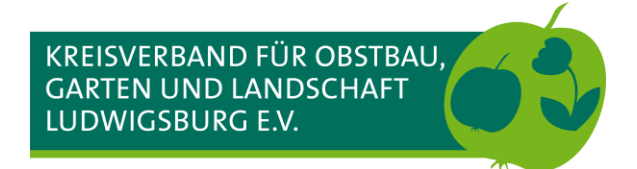

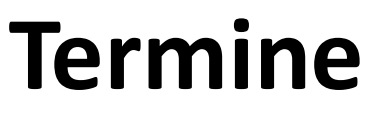

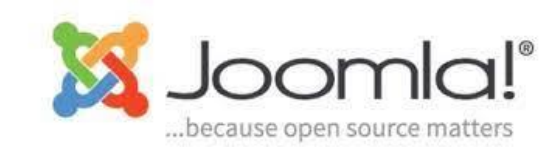

#### Termin anlegen – Kopieren

| ← → C ŵ O €                                  | පි https://joomla-3. <b>kogl-umzug.de</b> /administrator/index.php?option=com_icagenda&view=eve රු 🛛 🛇 ජු | ک اin ج 🕕 🖋 🕈 🕲 =                          |  |  |  |  |
|----------------------------------------------|----------------------------------------------------------------------------------------------------|--------------------------------------------|--|--|--|--|
| 🕱 System Benutzer Menüs I                    |                                                                                                    | Workshop Jooml 🗗 💄 –                       |  |  |  |  |
| iCagenda - Veranstaltung bearb               | beiten                                                                                                    | 🔀 Joomla!'                                 |  |  |  |  |
| C Speichern Speichern                        | & Schließen + Speicherm & Neu Als Kopie speicherm Schließen                                               |                                            |  |  |  |  |
| Nachricht<br>Element erfolgreich gespeichert | Nachricht × Element erfolgreich gespeichert                                                               |                                            |  |  |  |  |
| Veranstaltung Datan                          | Veranstaltung bearbeiten iCagenda<br>Die Joomla-Komponente für Granstaltungs-Management.                  | 2                                          |  |  |  |  |
| Veranstaltung Daten                          | beschreibung miormation karte buchungen Optionen veronentiichung                                          | Details                                    |  |  |  |  |
| Veröffentlichung                             | 1                                                                                                    | Status                                     |  |  |  |  |
|                                              |                                                                                                    | Veröffentlicht 👻                           |  |  |  |  |
| Stornierung der Vera                         | anstaltung                                                                                                | Genehmigung                                |  |  |  |  |
| Veranstaltung abgesagt?                      | Nein                                                                                                    |                                            |  |  |  |  |
| Alias                                        | toomla-workshop-3                                                                                         | Public                                     |  |  |  |  |
|                                              | a                                                                                                    | Sprache                                    |  |  |  |  |
|                                              | 0                                                                                                    | Alle                                       |  |  |  |  |
| Ers. sdatum                                  | 26.02.2023 11:57:16                                                                                       | Zugriffe                                   |  |  |  |  |
| Autor                                        | Super User                                                                                                | 0                                          |  |  |  |  |
|                                              |                                                                                                    |                                            |  |  |  |  |
| Autoralias                                   |                                                                                                    |                                            |  |  |  |  |
| Autor E-Mail                                 |                                                                                                    |                                            |  |  |  |  |
| Vorschau   O Besucher   1 Administrat        | tor   💽 Nachrichten   — Abmelden                                                                          | Joomla! 3.10.11 — © 2023 Workshop Joomla 3 |  |  |  |  |

#### Unter Veröffentlichung...

- 1. Den Eintrag bei Alias unbedingt löschen
- Darauf achten, dass Status auf Veröffentlicht gestellt wird (Kann in jeder Maske eingestellt werden)

Nach dem Bearbeiten des kopierten Termins Checkliste abarbeiten!

Auf Veranstaltungsbilder und angehängte Flyer achten!!!

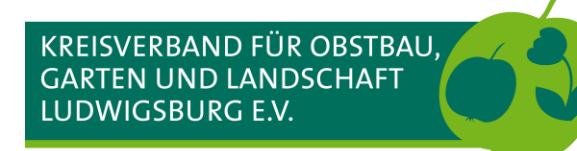

# Zusammenfassung

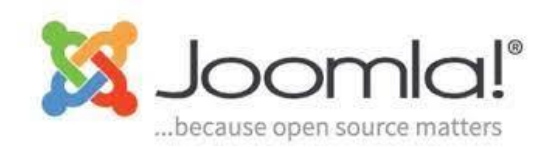

#### Kalendermodul iCagenda

- Bietet eine komfortable Lösung für Termine
- Einbindung von Veranstaltungsbild und Flyer möglich
- Google Maps als Anfahrtsbeschreibung

#### Termine

- Termine können weit voraus eingetragen werden
- Termine "verschwinden" automatisch, wenn sie abgelaufen sind
- Termine können kopiert werden

#### Termine erstellen

- Einzeltermine für einmalige Veranstaltungen
- Wiederkehrende Einzeltermine für Veranstaltungen mit unregelmäßigen Terminen
- Serientermine -> Termine mit Laufzeit

#### Filterfunktionen und Suche benutzen

- Filtern nach Kategorien, Status oder Zeitraum
- Termine können auch im Papierkorb liegen (Status)
- Die Suche benutzen. Wenige Buchstaben reichen

#### Beschreibung

- Einen eindeutigen und aussagekräftigen Name verwenden
- Kurzbeschreibung ist auch kurz!
- Alle Veranstaltungsinformationen in den Beschreibungstext

#### Informationen (Kontakt)

- Datenschutz beachten
- Aber die Möglichkeit für Rückfragen geben
- Allgemeine Email-Adresse vom Verein sinnvoll

#### Flyer und Veranstaltungsbild

- Flyer kann PDF oder JPEG/JPG sein
- Veranstaltungsbild JPEG/JPG oder PNG
- Auf Dateigröße achten
- Bei kopierten Beiträgen Flyer und Veranstaltungsbild prüfen

#### Termine veröffentlichen

- Checkliste beachten
- Richtiges Datum?
- Richtige Kategorie?